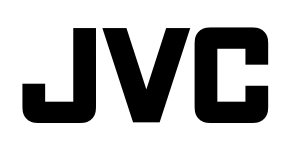

# ネットワークビデオレコーダー

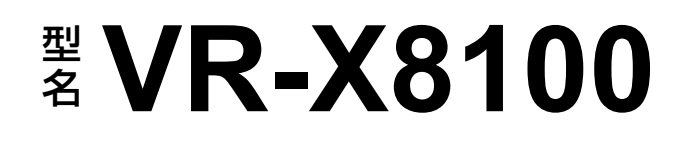

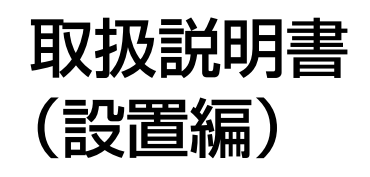

| Ůኊθ≌ ぷぷ ≡⊖ссссстс∽                  | â |
|-------------------------------------|---|
|                                     |   |
| JVC VR-X8100 NETWORK VIDEO RECORDER |   |

本書では、本機の基本的な設置方法について記載しています。 設定については、本機デスクトップにある『取扱説明書』(PDF)をご覧ください。

#### お買い上げありがとうございます。

ご使用の前にこの「取扱説明書(設置編)」をお読みのうえ、 正しくお使いください。特に「安全上のご注意」は必ずお読 みいただき、安全にお使いください。 お読みになったあとは大切に保管し、必要なときお読みくだ さい。 製造番号は品質管理上重要なものです。お買い上げの際は本 機に製造番号が正しく記されているか、またその製造番号と 本書巻末の保証書に記載されている製造番号が一致している かお確かめください。

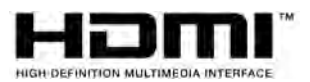

B5A-2268-10

# 安全上のご注意

ご使用の前にこの「安全上のご注意」をよくお読みの 上、正しくお使いください。お読みになったあとは、 いつでも見られる所に大切に保管してください。

# ------ 絵表示について ------

この取扱説明書と製品には、いろいろな絵表示が記載 されています。これらは、製品を安全に正しくお使い いただき、お客様や他の人々への危害や財産の損害を 未然に防止するための表示です。絵表示の意味をよく 理解してから本文をお読みください。

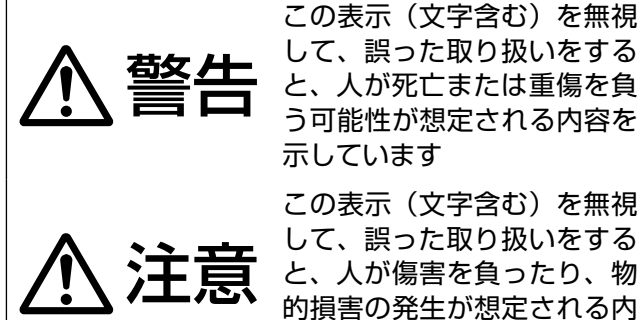

示しています この表示(文字含む)を無視 して、誤った取り扱いをする と、人が傷害を負ったり、物 的損害の発生が想定される内 容を示しています

■ 絵表示の説明

注意(警告を含む)が必要なことを示す記号

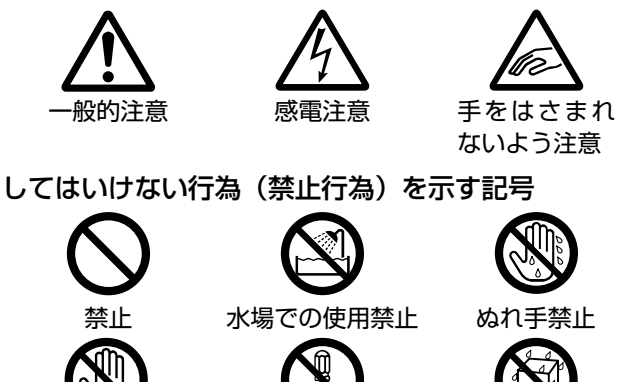

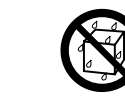

水ぬれ禁止

接触禁止 分解禁止 必ずしてほしい行為(強制・指示行為)を示す記号

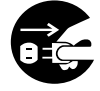

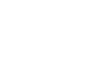

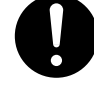

電源プラグを抜く 一般的指示

アース線を 必ず接続せよ

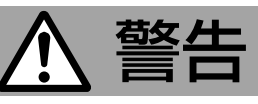

#### 異常が発生したとき ―――

#### 万一、次のような異常が発生したときは、 そのまま使用しない

火災や感電の原因となります。

- ・ 煙が出ている、へんなにおいがするな
   どの異常のとき。
- 画面が映らない、音が出ないなどの故 障のとき。
- 内部に水や物が入ってしまったとき。
- 落としたり、キャビネットが破損した とき。
- ・電源コードが傷んだとき。(芯線の露) 出、断線など)

このようなときは、すぐに電源を切り、 電源プラグをコンセントから抜いてくだ さい。煙が出ているときは、止まったの を確かめてから販売店に修理を依頼して ください。

お客様ご自身が修理することは危険で す。絶対にやめてください。

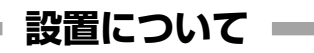

#### 不安定な場所に置かない

ぐらついている台の上や傾いた所に置か ないでください。落ちたり、倒れたりし てけがをする原因となります。

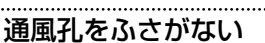

通風孔をふさぐと、内部に熱がこもり火 災の原因となります。

次のことに注意してください。

- ・押し入れ、本箱など狭いところに入れ ない。
- じゅうたんや布団の上に置かない。
- テーブルクロスなどを掛けない。
- ・横倒し、逆さまにしない。

置かない

原因となります。

この機器の上に水の入ったもの(花びん、 植木鉢、コップ、化粧品、薬品など)を

機器の内部に水が入ると、火災や感電の

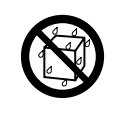

電源をすぐ切れるように、本機をコンセ ントの近くに設置する

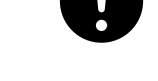

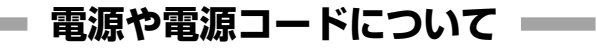

表示された電源電圧(交流100 V)以 外で使用しない 火災や感電の原因となります。

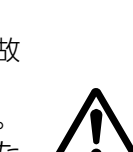

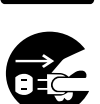

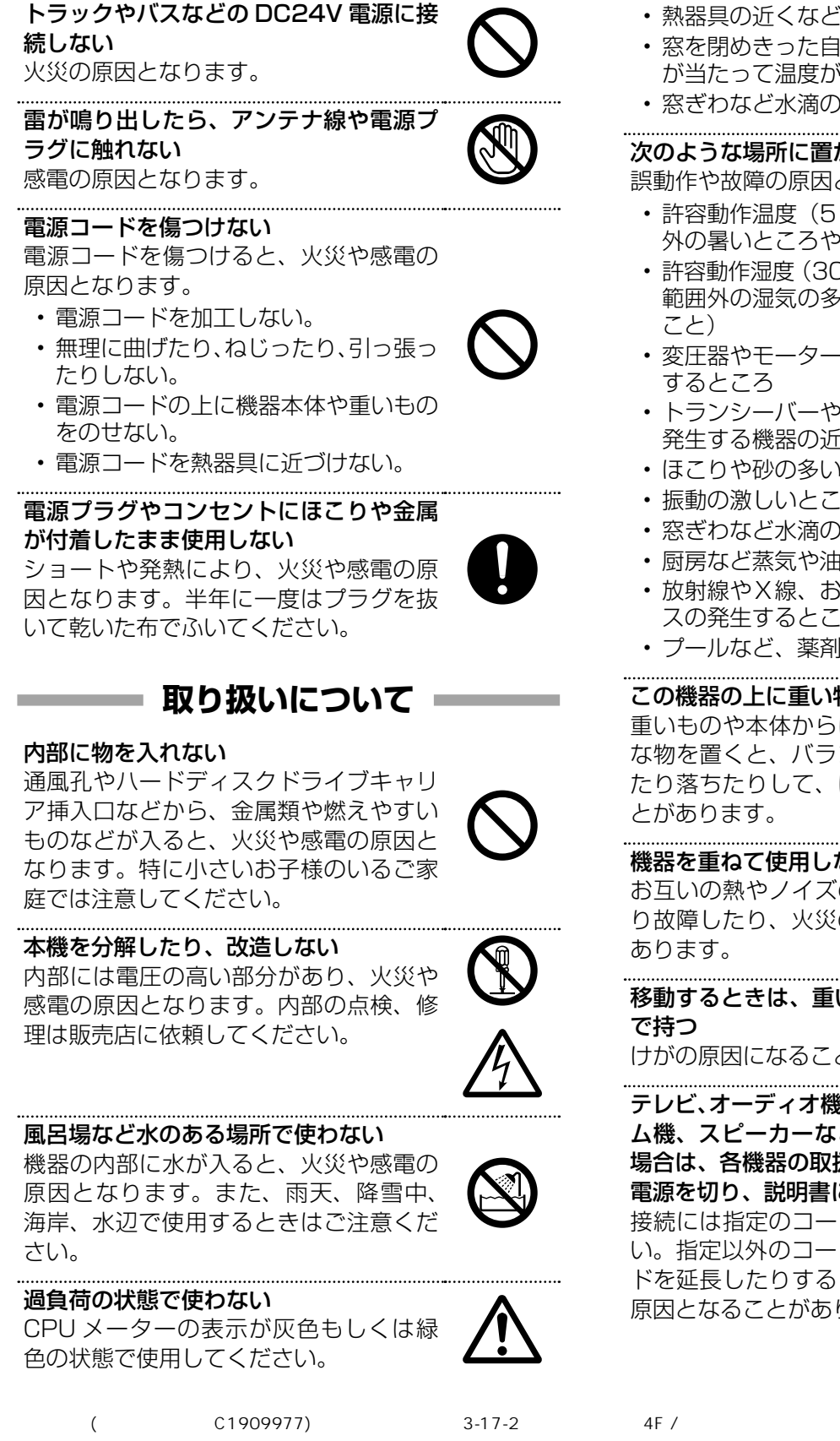

電源コードの安全アースを接続する

漏電した場合は感電の恐れがあります。

火災の原因となります。

必ずアース接続を行なってください。万一

船舶などの直流 [DC] 電源に接続しない

# 設置について

#### 次のような場所に置かない

火災や感電の原因となることがあります。

- ・ 湿気やほこりの多い所
- ・調理台や加湿器のそばなど、油煙や湯 気が当たる所
- 熱器具の近くなど
- ・ 窓を閉めきった自動車の中や直射日光 が当たって温度が上がる所
- ・窓ぎわなど水滴の発生しやすい所

#### 次のような場所に置かない

誤動作や故障の原因となります。

- 許容動作温度(5 ℃ ~ 40 ℃)範囲 外の暑いところや寒いところ
- 許容動作湿度(30% RH ~ 80% RH) 範囲外の湿気の多いところ(結露なき
- ・変圧器やモーターなど強い磁気を発生 するところ
- トランシーバーや携帯電話など電波を 発生する機器の近く
- ほこりや砂の多いところ
- 振動の激しいところ
- 窓ぎわなど水滴の発生しやすいところ
- ・厨房など蒸気や油分の多いところ
- ・ 放射線やX線、および塩害や腐食性ガ スの発生するところ
- ・プールなど、薬剤を使用するところ

#### この機器の上に重い物を置かない

重いものや本体からはみ出るような大き な物を置くと、バランスがくずれて倒れ たり落ちたりして、けがの原因となるこ とがあります。

#### 機器を重ねて使用しない

お互いの熱やノイズの影響で誤動作した り故障したり、火災の原因となることが

移動するときは、重いので必ず2人以上

けがの原因になることがあります。

テレビ、オーディオ機器、ビデオ機器、ゲー ム機、スピーカーなどの機器を接続する 場合は、各機器の取扱説明書をよく読み、 電源を切り、説明書に従って接続する 接続には指定のコードを使用してくださ い。指定以外のコードを使用したりコー ドを延長したりすると発熱し、やけどの 原因となることがあります。

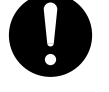

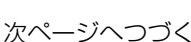

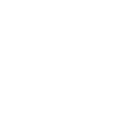

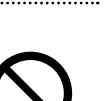

# ▲ 注意

#### 本機を縦置きしない

ります。

縦置きにすると、転倒によるけがや、内 部に熱がこもることにより火災の原因と なることがあります。

## **―― 電源や電源コードについて –**

電源プラグはコードの部分を持って抜かない 電源コードを引っ張ると、コードに傷が つき、火災・感電の原因となることがあ ります。プラグの部分を持って抜いてく ださい。

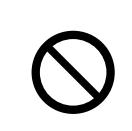

**ぬれた手で電源プラグを抜き差ししない** 感電の原因となることがあります。

移動するときは、電源プラグや接続コー ド類を外す 接続したまま移動すると、コードに傷が つき、火災や感電の原因となることがあ

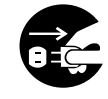

電源プラグは、根元まで差し込んでもゆ るみがあるコンセントには接続しない

発熱して火災の原因となることがありま す。販売店や電気工事店にコンセントの 交換を依頼してください。

電源コードは、本機に付属のもの以外を 使用しない

また、付属の電源コードは本機専用のため本機以外の機器では使用できない

必ず本機に付属のものをご使用ください。許容電流の異なるコードや、傷ついたコードを使用すると、火災や感電の原因になります。

#### 電源プラグが容易に抜き差しできる空間 を設ける

シャットダウン『電源を切る』( 17ページ)の操作を行なっただけで は、機器は電源から完全に遮断されませ ん。完全に遮断するには、電源プラグを 抜いてください。 機器はコンセントに容易に手が届く位置

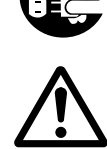

機器はコンセントに容易に手が届く位置 に設置し、異常が起きた場合すぐに電源 プラグをコンセントから抜いてください。

# **――― 取り扱いについて**

この機器の上に乗らない、ぶら下がらない 倒れたり、こわれたりしてけがの原因と なることがあります。特に小さいお子様 のいるご家庭では注意してください。

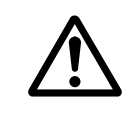

長期間使用しないときは、電源プラグを 抜く

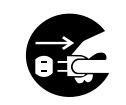

安全および節電のため、電源プラグを抜 いてください。

#### ハードディスクドライブキャリア挿入口 に手を入れない

手をはさまれて、けがの原因となること があります。特に小さなお子様のいるご 家庭では注意してください。

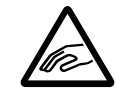

この機器の包装に使用しているポリ袋は、小さなお子様の手の届くところに置かない

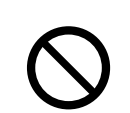

頭からかぶると窒息の原因となります。

# ------- お手入れについて

#### 2~3年に一度は内部の掃除を販売店に 依頼する

内部にホコリがたまったまま使用する と、火災の原因となることがあります。 特に、湿気の多くなる梅雨期の前に行う と、より効果的です。

お手入れするときは電源プラグを抜く 感電の原因となることがあります。

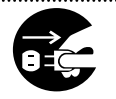

## 本機は柔らかい布でふく

シンナーやベンジンでふくと、表面がとけたり、くもったりします。汚れがひどいときは、水でうすめた中性洗剤を布につけてふき、あとでからぶきしてください。

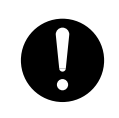

# 音声・スピーカーについて

聞き終わったら、電源を切る前に、音量 を下げる(電子式ボリュームの場合) 音量が上がっていると、電源を入れたと き突然大きな音が出て聴力障害などの原 因となることがあります。

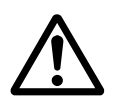

ヘッドホンを使用するときは、音量を上 げすぎない

耳を刺激するような大きな音量で長時間 続けて聞くと、聴力に悪い影響を与える ことがあります。

**長時間、音がひずんだ状態で使わない** スピーカーが発熱し、火災の原因となる ことがあります。

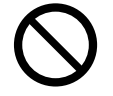

# 正しくお使いいただくため のご注意

#### ■妨害波に関する表示

この製品は、クラスA情報技術装置です。住宅環境で使 用する場合は、電波障害を発生させる恐れがあります。 その際、この製品の利用者は、適切な手段を講ずること が必要とされることがあります。

## 保管および使用場所

- 本機および本機に接続したケーブルが強い電波や磁気の 発生するところ(例:ラジオ、テレビ、変圧器、モニター などの近く)で使用された場合、画像にノイズが入った り、色彩が変わることがあります。
- 本機は、屋内専用です。屋外での使用はできません。

## 著作権について

- ■本機で録画・録音したものを営利目的、または公衆に視聴することを目的として放映することは、著作権法上で 保護されている著作者の権利を侵害する恐れがあります のでご注意ください。
- テレビ放送や録画(録音)物などから、記録したものは、 個人として楽しむほかは、著作権上権利者に無断で使用 できません。
- 録画(録音)したものは、個人として楽しむなどのほかは著作権上、権利者に無断で使用できません。

# ハードディスクドライブについて

- ■本機は精密機器であるハードディスクドライブ(以下 HDD)を搭載しております。振動や衝撃を与えない よう取り扱いには十分ご注意ください。特に通電中や HDDへのアクセス中に振動や衝撃を与えると、故障の 原因となりますので十分ご注意ください。
- HDD のデータを読み書きするヘッドとディスクの距離は わずか 0.02 µ m 程度です。HDD に振動や衝撃が与え られた場合、ヘッドがディスクに衝突し、ディスクの表 面に打痕やディスクのかけらが発生することになります。 これにより、データが読み出せなくなるばかりか、使用 しつづけますとヘッドクラッシュ(損傷)に陥る原因に なりますので、取り扱いには十分ご注意ください。

- 設置時および設置場所の移動について
- 通電中や電源を切った直後(約1分間)は、移動や設 置作業は絶対に行わないでください。電源を切っても、 HDD はしばらくのあいだは惰性で回転しているため、 この間振動や衝撃を与えると HDD の故障の原因になる ことがあります。衝撃を与えないように緩衝材などで包 んで移動させてください。
- HDD は消耗部品です。使用環境により異なりますが、 周囲温度 25 ℃で使用した場合、18,000 時間をめや すに交換することをおすすめします。(ただし、この時 間はめやすであり、HDD の寿命を保証するものではあ りません。)メンテナンスの計画、費用などのご相談は、 ご購入先の販売店、または最寄りの業務用修理窓口へお 願いします。
- HDD のフォーマットや切断処理をしているときに停電 が発生すると、UPS を接続している場合でも、その後 の運用に支障が生じることがあります。
- 万一本機、および HDD などの不具合により、正常に記録できなかったり、再生できなかった場合、その内容の補償についてはご容赦ください。
- HDD を交換した場合は、記録された画像が消去されます。また、本機のソフトウェアのバージョンアップによって、記録画像が消去されることがありますので、ご注意ください。

# ソフトウェアのインストールについて

本機用に提供されている以外のアプリケーションソフト ウェアなどを本機にインストールしないでください。本 機の動作が不安定になることがあります。この場合、保 証の対象外となります。

## ウィルス対策について

- 本機はウィルス対策ソフトウェアをインストールすることができませんので、ファイアウォールやルーターにおいて、ウィルス対策を実施してください。また、ウィンドウズアップデートは実施しないでください。
- ■本機の USB 端子に USB 外部機器を接続するときは、 あらかじめ別のパソコンのウィルス対策ソフトウェアな どで接続する USB 外部機器がウィルスに感染していな いことを確認してください。

次ページへつづく

# パスワードについて

- 工場出荷時のパスワードは、広く公開されているため変 更せずに使用していると大変危険です。容易に推測され ない文字と数字を組み合わせたパスワードに設定してく ださい。また、パスワードは、定期的に変更してください。
- Management Application のパスワードを設定してい る場合、保存しておいた設定を復元すると「忘れてしまっ たパスワード」が再度復元されてしまうため、パスワー ドを設定していた場合は Management Application の設定は手動で行う必要があります。この場合、事前に 設定をメモしておく必要があります。

# その他

- 落雷などにより電源電圧が変動した場合、システム保護のため電源電圧が安定するまで操作できないことがあります。
- 取扱説明書の構成

本機の取扱説明書は、次の構成になっています。

| 名称                                          | 内容                                                                               | 形式      |
|---------------------------------------------|----------------------------------------------------------------------------------|---------|
| VR-X8100 取扱説明書                              | 本機の基本的な設置方法および運用に必要な設定方法、ビューワー "Smart                                            | PDF     |
|                                             | Client の基本的な操作方法について説明しています。                                                     |         |
| VR-X8100 取扱説明書(設置編)<br>(本書)                 | 本機の基本的な設置方法について説明しています。                                                          | 冊子/ PDF |
| 簡単ガイド                                       | ビューワー"Smart Client"の基本的な操作方法について説明しています。                                         | 冊子/ PDF |
| Milestone XProtect Smart Client             | ビューワー"Smart Client"について、取扱説明書に掲載されていない詳しい                                        | PDF     |
| ユーザーマニュアル                                   | 操作方法や応用操作について説明しています。                                                            |         |
| Milestone XProtect Professional<br>管理者マニュアル | 本システムの設定について、取扱説明書に掲載されていない応用設定方法や<br>Management Applicationの詳細な設定項目について説明しています。 | PDF     |
| Milestone Mobile 2017(クライア                  | ビューワー"Milestone Mobile"について、取扱説明書に掲載されていない詳                                      | PDF     |
| ント)ユーザーマニュアル                                | しい操作方法や応用操作について説明しています。                                                          |         |
|                                             | Milestone Mobile 2017 (クライアント) ユーザーマニュアルは、インターネッ                                 |         |
|                                             | トからダウンロードすることができます。詳細はデスクトップの「必ずお読みく                                             |         |
|                                             | ださい」をご覧ください。                                                                     |         |

#### ■ PDF 形式の取扱説明書の閲覧方法

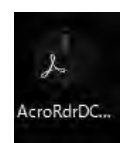

6

PDF 形式の取扱説明書は、本機のデスクトップに配置されているショートカットアイコンから閲覧できます。 閲覧には「Acrobat Reader」のインストールが必要です。デスクトップの [AcroRdrDCxxxxx\_ja\_JP.exe] をダブルクリックし、画面に従ってインストールしてください(xxxxx には数字が入ります)。

- 機器設置等で入出力端子に触れる際にはあらかじめ静電 気を除去したあと、作業を行なってください。
- 静電気により誤動作をする場合がありますので、動作中は本機のリアパネルに触れないでください。
- 短いアラーム記録などで本機に記録されたデータの数が 多くなると、検索やバックアップ動作に時間がかかる場 合がありますが、故障ではありません。
- 分割画面のとき、映像の境目(黒く見える部分)の幅が、 入力信号によって異なって見えます。これはカメラ入力 信号の特性であり、故障ではありません。本機の調整に より改善することができます。お買い上げ販売店または 業務用修理窓口にお問い合わせください。
- ソフトウェアや OS などの設定変更時は、絶対に電源を 切らないでください。
- 映像と音声がずれて出力される場合がありますが、故障ではありません。

# もくじ

# はじめに

| 安全上のご注意          | 2  |
|------------------|----|
| 正しくお使いいただくためのご注意 | 5  |
| 取扱説明書の構成         | 6  |
| 各部の名称とはたらき       | 8  |
| 設置から運用までの流れ      | 11 |

# レコーダーの設置と接続

| ラックに設置する              | .12 |
|-----------------------|-----|
| 本機と外部機器を接続する          | .13 |
| 基本システム構成              | .13 |
| 本機の端子に接続する機器          | .14 |
| ネットワークで接続する機器         | .15 |
| 電源を入れる/切る             | .16 |
| 電源を入れる                | .16 |
| 電源を切る                 | .17 |
| ハードディスクドライブ(HDD)を増設する | .18 |
| ドライブの増設について           | .18 |
| 内蔵 HDD を増設する          | .18 |
| RAID を設定する            | .20 |
|                       |     |

# 付録

| 対応ネットワークカメラ              | 25 |
|--------------------------|----|
| 記録時間表                    | 26 |
| こんなときは                   | 27 |
| ハードディスクドライブ(HDD)故障の復旧方法… | 28 |
| 記録 / 表示 / 配信性能           | 29 |
| 仕様                       | 30 |
| 保証とアフターサービス              | 31 |

#### ■この取扱説明書の見かた

● 本文中の記号の見かた

ご注意 操作上の注意が書かれています。

メモ: 機能や使用上の制限など、参考になる内容が書かれています。

**送予**参考ページや参照項目を示しています。

#### ● 本書の記載内容について

- 本書の著作権は弊社に帰属します。本書の一部、または全部を弊社に無断で転載、複製などを行うことは禁じられています。
- ・本書に記載されている他社製品名は、一般に各社の商標、または登録商標です。本書では™、®、© などのマークは省略してあります。
- 本書に記載されたデザイン、仕様、その他の内容については、改善のため予告なく変更することがあります。
- ・ Milestone、XProtect Professional は、Milestone Systems 社の登録商標です。
- HDMI、HDMI ロゴ、および High-Definition Multimedia Interface は、HDMI Licensing LLC の商標または登録商標です。

# 各部の名称とはたらき

#### ご注意

● 静電気により誤動作する場合があります。本機の操作や電源、外部機器の接続を行うときは、あらかじめ静電気を除去してください。

#### メモ:―

● 外部機器の接続については、お買い上げ販売店または業務用修理窓口にお問い合わせください。弊社ホームページでも ご確認いただけます。

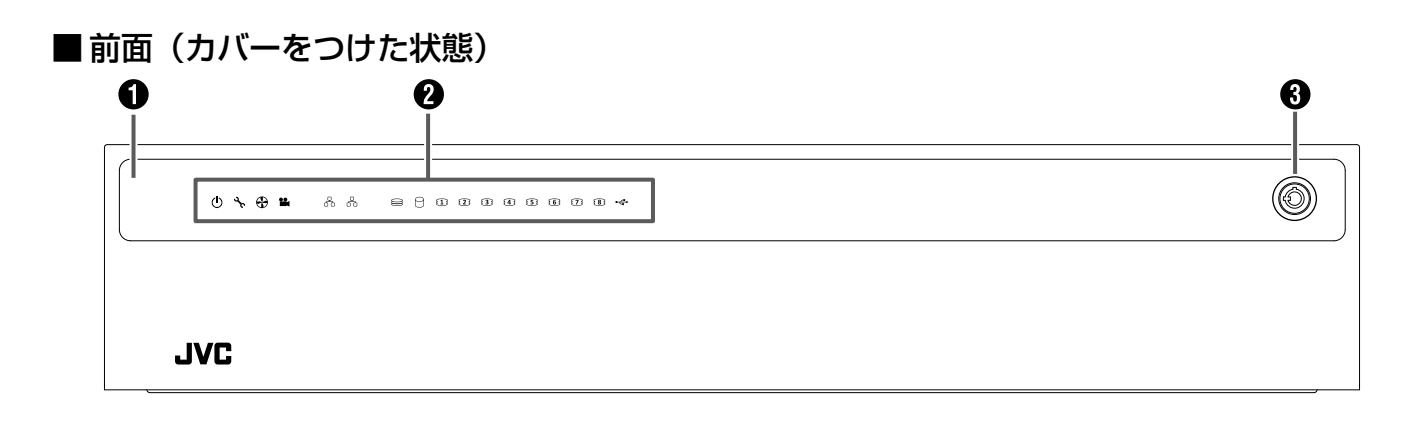

#### ■前面(カバーをはずした状態)

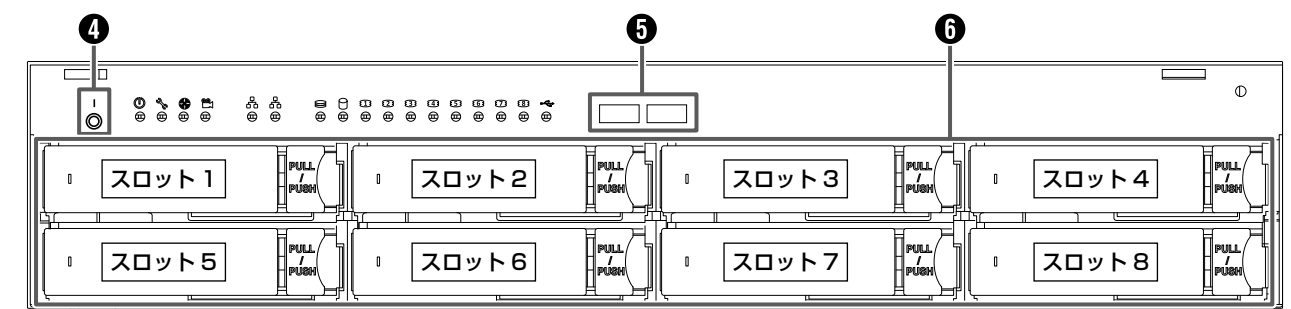

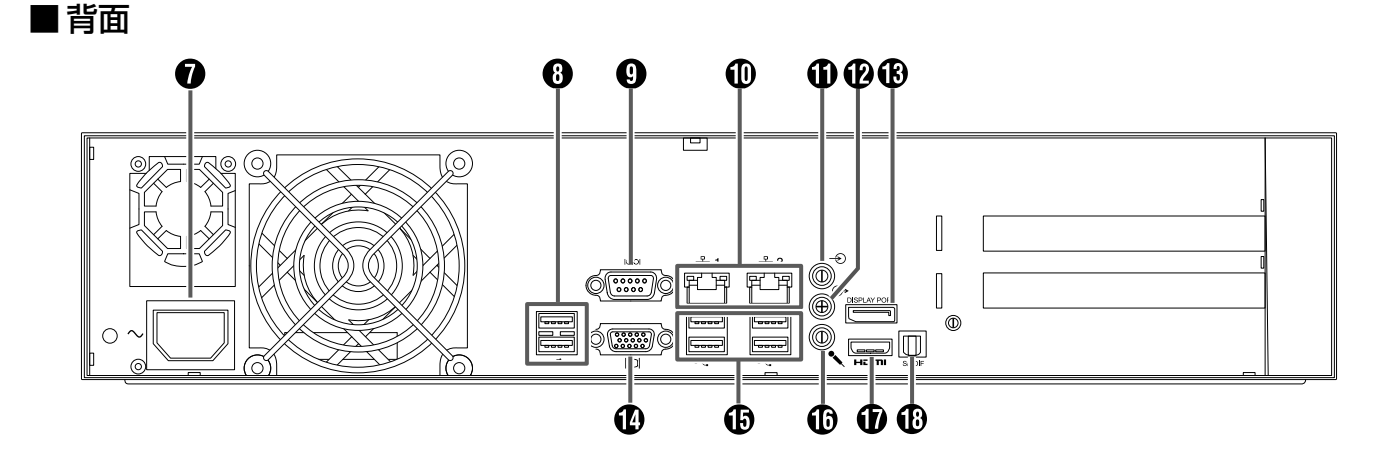

#### 1 カバー

電源ボタンの操作やUSB端子の接続、およびハードディ スクドライブキャリアの取り付け、取りはずしのときには ずします。

#### 2 LED インジケーター

本機のさまざまな状態が表示されます。

| インジ<br>ケーター | 内容                                                   |
|-------------|------------------------------------------------------|
|             | 電源ステータス                                              |
|             | 電源の状態を表示します。                                         |
|             | • 電源オン:青点灯。                                          |
|             | ・ シャットダウン:消灯。                                        |
| 2           | システムステータス                                            |
| <b>r</b>    | システムの状態を表示します。重大な問題(ハードディ                            |
|             | スク(論理ドライブ)オフライン、ファン故障、範囲外                            |
|             | の電圧、システム過熱警告)が発生すると赤く点灯します。                          |
|             | • 通常:緑点灯。                                            |
|             | • 問題発生時:赤点灯。                                         |
|             | • 使用不可:点灯しません。                                       |
|             | ファンの状態を実売します                                         |
|             | ノアノの状態を衣小します。                                        |
|             | • 週吊· 冰川入。<br>• 問題祭仕時· 去占何                           |
|             |                                                      |
|             | ・ 正市な動作をしていない、位点灯。<br>体田しません。                        |
|             |                                                      |
| 모           | ネットワークステータス                                          |
| 0 Ó         | 各 LAN ポートの状態を表示します。                                  |
|             | • 正常にリンク:青点灯。                                        |
|             | <ul> <li>ポートアクティビティ:青点滅。</li> </ul>                  |
| 8           | RAID ステータス                                           |
|             | RAIDの状態を表示します。                                       |
|             |                                                      |
|             | 「障害発生(連用个可、記録の復元个可)」亦点灯。     「     「     庶    毘    窓 |
|             |                                                      |
|             | 松祝中ノ・短点灯。                                            |
| M           | 」」レッシュノ<br> ハードディスクドライブのアクセス状能を表示します                 |
|             | ・ ハードディスクドライブにアクセス由・吉占斌                              |
| <b>ET</b>   | HDD ステータス                                            |
|             |                                                      |
|             | <ul> <li>● 通常:緑点灯。</li> </ul>                        |
|             | <ul> <li>エラー発生時など:赤点灯。</li> </ul>                    |
|             | ・ ドライブが再構築中:オレンジ点灯。                                  |
|             | ・ 未使用のハードディスクドライブ:点灯しません。                            |
| ÷           | メンテナンス用です。                                           |
|             |                                                      |

#### 3 安全パネルロック

付属のキーを使ってカバーのロックを解除し、カバーを取りはずします。(18719ページ)

#### ④ 電源ボタン(Ⅰ)

シャットダウン後に電源ボタン()を押すと電源がオンになります。(118-16ページ)

#### ご注意

● このボタンで電源オフ/シャットダウンはできません。

#### 6 / 1 USB 端子 (USB 3.0 用)

USB キーボード (別売)、USB マウス (別売)、USB フラッシュメモリー (別売) などの USB 機器を接続します。映像の保存や保守以外では USB 機器を接続しないでください。

メモ:-

● 外部機器の接続については、お買い上げ販売店または業務用修理窓口にお問い合わせください。弊社ホームページでもご確認いただけます。

#### ⑥ ハードディスクドライブキャリア

最大8台のハードディスクドライブ(HDD)が搭載できま す。出荷時はHDDを1台のみ搭載しています。 HDDの増設については、お買い上げ販売店または業務用修 理窓口にお問い合わせください。

#### ご注意

● HDD の増設や交換以外で抜き差ししないでください。

#### 7 電源ソケット

付属の電源コードでAC 100 Vのコンセントに接続します。

#### ご注意

● 電源を接続するときは、必ず UPS を使用してください。(☞ 16 ページ)

#### メモ:-

● 電源コードを接続するときは、本機に付属の結束バンドを使用してコードがはずれないようにしてください。(☞ 17ページ)

#### 8 USB 端子(USB 2.0 用)

USB キーボード (別売)、USB マウス (別売)、USB フラッ シュメモリー (別売)、または UPS (別売)の通信制御端 子などを接続します。

メモ:-

● 外部機器の接続については、お買い上げ販売店または業務用修理窓口にお問い合わせください。弊社ホームページでもご確認いただけます。

## 9 使用しません。

① ネットワークポート / LED インジケーター
 LAN ケーブルでネットワークに接続します。

・ LED インジケーターの表示

| 表示灯<br>位置 | 色    | 状態 |                     |
|-----------|------|----|---------------------|
| 左側        | _    | 消灯 | 10 Mbit/ 秒で通信しています。 |
|           | 緑    | 点灯 | 100 Mbit/ 秒で通信していま  |
|           |      | す。 |                     |
|           | オレンジ | 点灯 | 1 Gbit/ 秒で通信しています。  |
| 右側        | _    | 消灯 | ネットワークに接続していませ      |
|           |      |    | ん。<br>              |
|           | 黄    | 点滅 | 通信中です。              |

9

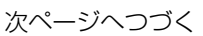

#### メモ:-

● LAN1/LAN2の使いかたについては、『ネットワー クで接続する機器』(☞ 15ページ)をご覧くだ さい。

#### ① 音声入力端子

音声入力デバイスを接続します。 カメラへ音声を送信するときは、左チャンネルの音声のみが 送信されます。

#### 音声出力端子 音

スピーカーなどの音声出力デバイスを接続します。3.5 φ ステレオミニプラグ、アンプ内蔵タイプのスピーカーを接 続します。

#### 1 DisplayPort 出力端子

DisplayPort モニターに接続します。HDCP には対応していません。

#### VGA 出力端子

VGA モニターに接続します。

#### 🕼 マイク入力端子

プラグインマイクなどの音声入力デバイスを接続します。 3.5 φモノラルミニプラグ、コンデンサータイプのマイク を接続します。

#### HDMI 出力端子

HDMI モニターに接続します。HDCP には対応していません。ハイスピード HDMI ケーブル Type A での接続に対応しています。

(1) 使用しません。

# はじめに

# 設置から運用までの流れ

本機の設置からシステム運用までは、次のような流れで進みます。

| _  |                             |                                                                                                    |       |
|----|-----------------------------|----------------------------------------------------------------------------------------------------|-------|
| 設置 | ネットワークビデオレコーダー<br>の設置・接続を行う | 本機をラックなどに設置し、外部機器との接続やネット<br>ワーク接続、ネットワークカメラの接続や IP アドレス設<br>定などを行います。                                                                               | 12ページ |
|    | 設<br>設<br>(HDD)を増設する        | 監視システムの運用目的に合わせて、ハードディスクドラ<br>イブの増設などを行います。                                                                                                    | 18ページ |
|    | カメラの設置と基本設定を行う              | 本機の設定の前に、『記録時間表』(☞ 26 ページ)と『記録 / 表示 / 配信性能』(<br>29 ページ)の設定例を参考にネットワークカメラの設置と基本設定(IP アドレス<br>解像度、ビットレート、フレームレート、必要な画質調整)をカメラ WEB ページを<br>用して行なってください。 |       |

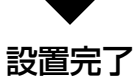

|    | カメラライセンスの追加を行う                    | 必要に応じてカメラライセンスを追加します。                                                                                    | 詳しくは『取扱説明書』(PDF)<br>の『カメラライセンスを追加<br>する』をご覧ください。                                                   |
|----|-----------------------------------|----------------------------------------------------------------------------------------------------|----------------------------------------------------------------------------------------------------|
|    | カメラの登録を行う                         | ネットワークカメラの登録を行います。                                                                                       | 詳しくは『取扱説明書』(PDF)<br>の『カメラを登録する』をご<br>覧ください。                                                        |
| 設定 | カメラの設定を行う                         | PTZ(パン・チルト・ズーム)やモーション検知、アクション設定などのカメラ設定、カメラ映像の設定、録画の設定<br>も行います。また、カメラの増設や複数のネットワークビ<br>デオレコーダーの登録を行います。 | 詳しくは『取扱説明書』(PDF)<br>の『カメラの設定』をご覧く<br>ださい。                                                          |
|    | ネットワークビデオレコーダー<br>の設定を行う          | 監視システムの運用目的に合わせて、ネットワークビデオ<br>レコーダーのシステム設定やハードウェア設定などを行い<br>ます。                                          | 詳しくは『取扱説明書』(PDF)<br>の『レコーダーの設定』をご<br>覧ください。                                                        |
|    | ビューワー "Smart Client"の<br>準備・設定を行う | 監視システムに合わせて、Smart Client でカメラ映像や<br>記録映像を見るときの設定を行います。また、必要に応じ<br>て監視用パソコンにSmart Clientをインストールします。       | 詳しくは『取扱説明書』(PDF)<br>の『 ビ ュ ー ワ ー(Smart<br>Client)のインストール』、<br>『ビューワー(Smart Client)<br>の設定』をご覧ください。 |

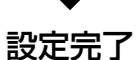

| 運用     | Smart Client を使う | カメラからのライブ映像やネットワークビデオレコーダー<br>に記録された映像を再生します。必要に応じて記録映像を<br>USB フラッシュメモリーなどに保存します。 | 詳しくは『取扱説明書』(PDF)<br>の『運用編』をご覧ください。         |
|--------|------------------|------------------------------------------------------------------------------------|--------------------------------------------|
| 保<br>守 | システムのメンテナンス      | システムのメンテナンスや変更を行います。本機や Mana<br>い設定方法については『Milestone XProtect Professio<br>覧ください。  | gement Application の詳し<br>onal 管理者マニュアル』をご |

11

# ラックに設置する

付属のラックマウントハンドルと別売の金具(VR-RU45Z/ VR-RU57Z ラックブラケット)を使用し、本機をEIA ラッ クに取り付けます。ラックへの取り付けは専門業者または 販売店にご依頼ください。

#### ご注意

- EIA ラックへの取り付けについては、お買い上げ販 売店または業務用修理窓口にお問い合わせください。
- 電源は本機をラックに取り付け、ねじで固定したあとに入れてください。
- ラックに取り付けた本機の上に、物を置かないでください。バランスがくずれて倒れたり、落下してけがや破損の原因になることがあります。
- 本機を2台以上ラックに取り付ける場合、必ず1U 以上離して取り付けてください。
- 別売のラックブラケットの取扱説明書もご覧ください。
- ラックブラケット VR-RU45Z は奥行き 454 mm の弊社製ラック用です。
- ラックブラケット VR-RU57Z は奥行き 572 mm の弊社製ラック用です。
- ラック内の温度が本機の許容動作温度範囲内(5 ℃ ~ 40 ℃)になるように、設置間隔などに注意して 設置してください。

# 別売のラックブラケットをねじ(M4×8mm) 2本でラックの左右に取り付ける

ねじは別売のラックブラケットに付属のものを使用します。

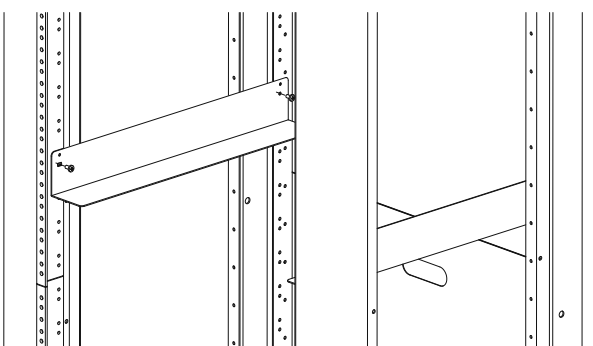

2 本機左右のねじ ① を取りはずす

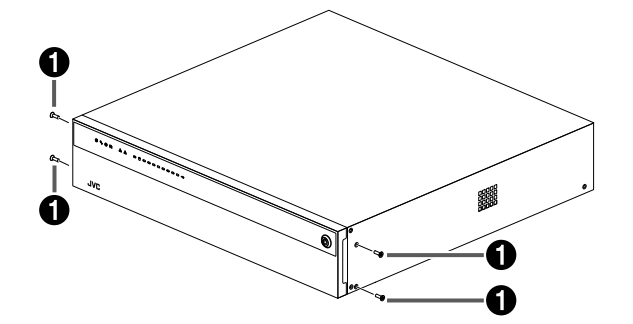

3 付属のねじ ②(M3 × 5mm、黒色皿ねじ) 4本で本機にラックマウントハンドルを取り 付ける

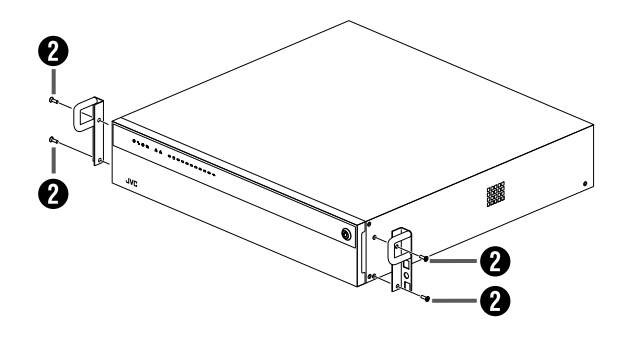

4 付属のねじ ③ (M5 × 10 mm) 2本でラックに本機を固定する

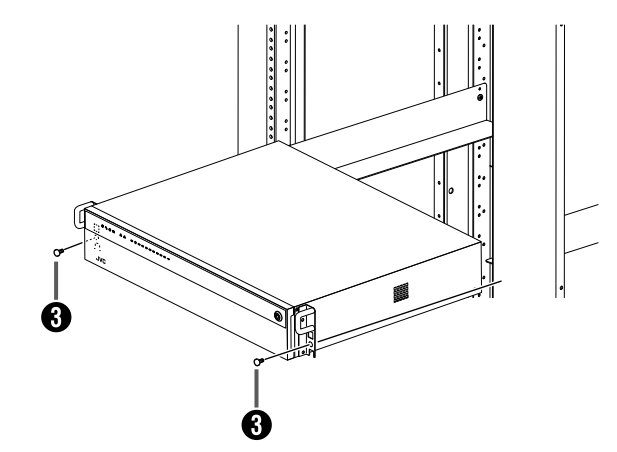

# 設置と接続

# 本機と外部機器を接続する

# 基本システム構成

本機を使用して、次のような監視システムを構築できます。

- ・16 台のカメラでライブ映像の監視と映像の記録・再生(カメラライセンスの追加により最大 64 台まで監視可能)
- ・ VGA モニター、HDMI モニター、および DisplayPort モニターでの記録画像確認 ※4K モニターに対応
- 音声を記録、再生
- マイク音声を指定カメラのスピーカーで再生
- アラームによる記録
- ・パソコンを使用しての遠隔監視

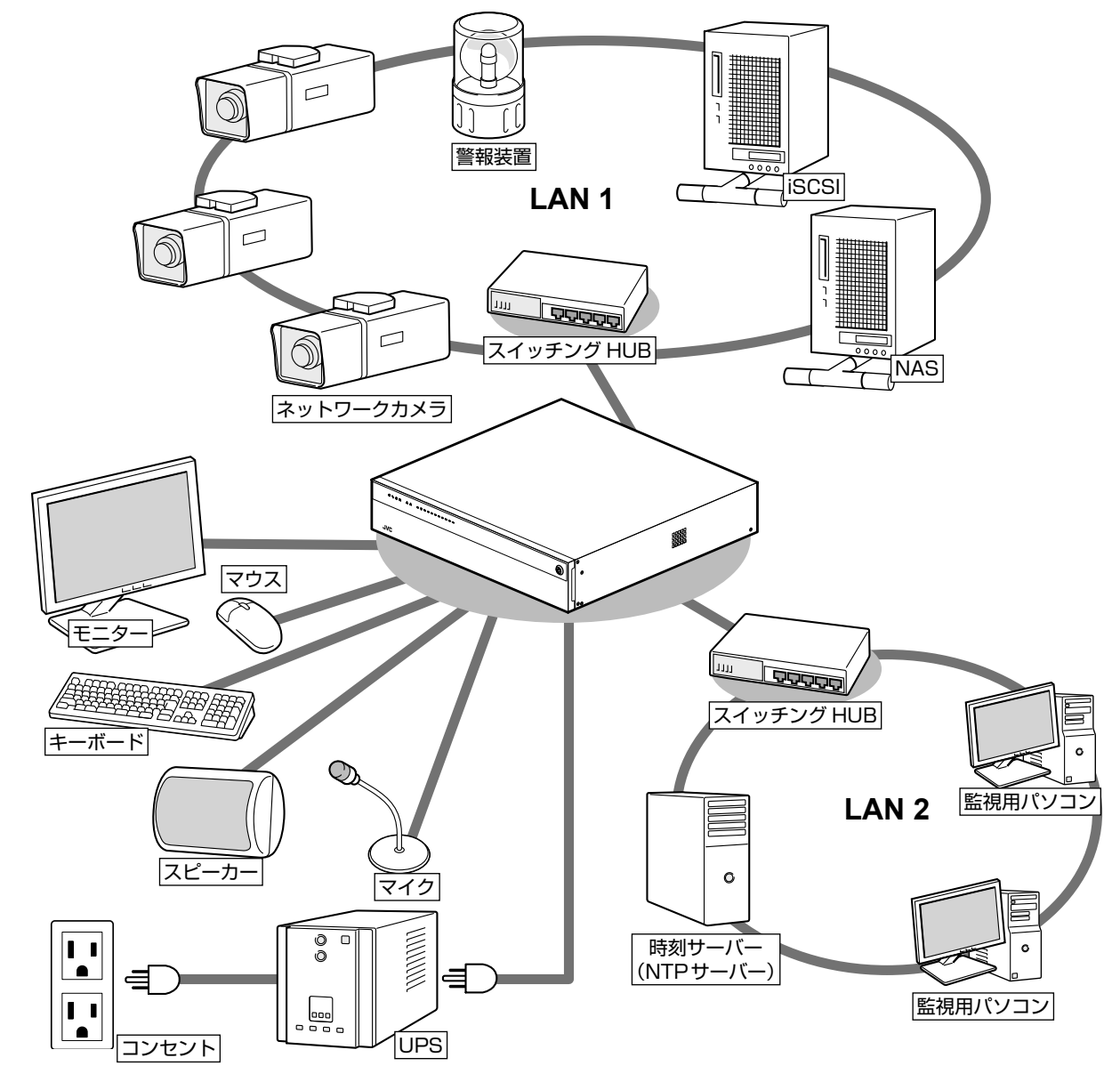

#### ご注意

- 接続する前に、すべての機器の電源を切ってください。
- 本機の電源を接続するときは、必ず UPS (Uninterruptible Power Supply、無停電電源装置)を使用してください。
- 故障したスイッチングハブやルーター、劣化したネットワークケーブルなどは接続しないようにしてください。 システムが正しく動作しないことがあります。
- NAS を使う場合は、接続できる機種についてお買い上げ販売店または業務用修理窓口にお問い合わせください。 弊社ホームページでもご確認いただけます。

次ページへつづく

## 本機の端子に接続する機器

#### ■モニター

背面の VGA 出力端子、HDMI 出力端子、および DisplayPort 出力端子にモニターを接続します。推奨のモ ニター解像度は、次のとおりです。

- 1024 × 768
- 1280 × 768
- 1280 × 1024
- 1600 × 1200
- 1920 × 1080
- 3840 × 2160

#### メモ:-

- 接続するモニターによっては、表示されないモニ ター解像度があります。
- 本機に接続したモニターで SmartClient を使用す る場合は、1280 × 1024 以上の解像度が表示可 能なモニターを接続してください。
- 4K (3840 × 2160) 解像度を使用する場合は、 DisplayPort 出力端子または、HDMI 出力端子に 4K 解像度に対応するモニターを接続してください。

● VGA モニター

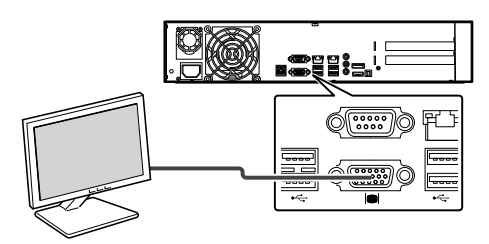

● HDMI モニター

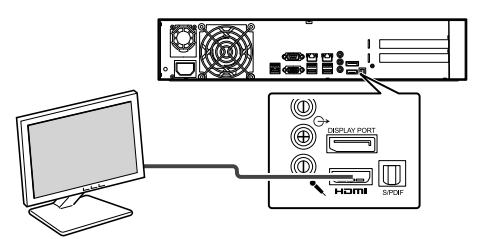

● DisplayPort モニター

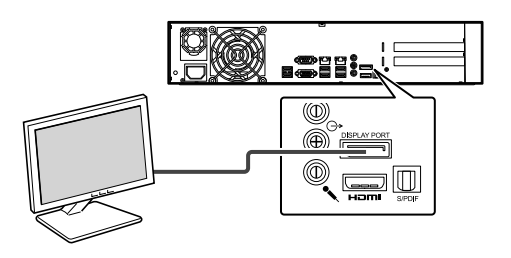

#### ■マウス、キーボード

本機は、背面または前面の USB 端子に接続したマウスまたはキーボードで操作します。

#### メモ:-

- 前面の USB 端子はメンテナンスや映像の保存用に 空けておくことをおすすめします。
- 内蔵のスクリーンキーボードを使って文字を入力することもできます。詳しくは『取扱説明書』(PDF)の『スクリーンキーボードを利用する』をご覧ください。

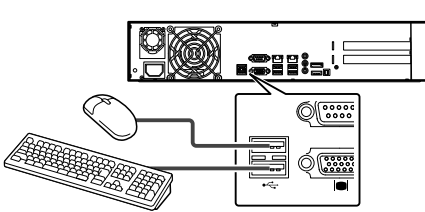

※ 図は USB 2.0 の機器を接続した場合です。

#### ■マイク、スピーカー

カメラ側のマイクとスピーカーを通して、音声通信ができ ます。

#### ● マイク

3.5 *φ*モノラルミニプラグ、コンデンサータイプのマイ クを接続します。

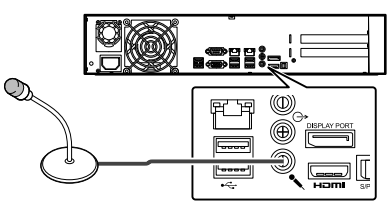

#### ● 音声入力

カメラへ音声を送信するときは、左チャンネルの音声の みが送信されます。

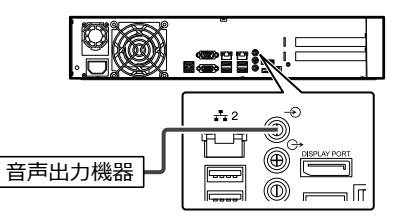

● スピーカー

3.5 ¢ステレオミニプラグ、アンプ内蔵タイプのスピー カーを接続します。 左チャンネルの音声のみが出力されます。

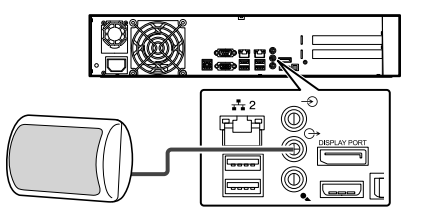

設置と接続

## ネットワークで接続する機器

本機は、ネットワークカメラや監視用パソコンとネットワー クで接続します。

本機には、ネットワークカメラ接続用(LAN1)と、イン トラネットワーク接続用(LAN2)の2つのネットワーク 端子があります。

#### ご注意

- LAN1、LAN2 は必ず異なるセグメント \* にしてく ださい。 例(初期状態): LAN1: <u>192.168.0</u>.253 LAN2: <u>192.168.1</u>.253
  - \* セグメント:<u>下線</u>の部分
- LAN1、LAN2 間は通信できません。LAN2 に接続された監視用パソコンからLAN1 に接続された カメラを設定することはできません。LAN1 に接続 されたカメラを設定するには、カメラ設定用のパソ コンをLAN1 側に接続してください。
- LAN1、LAN2 は QoS 非対応です。回線の状況に より音声が正常に再生されない場合があります。
- 故障したスイッチングハブやルーター、劣化した ネットワークケーブルなどは接続しないようにして ください。システムが正しく動作しないことがあり ます。

■LAN1(ネットワークカメラ)

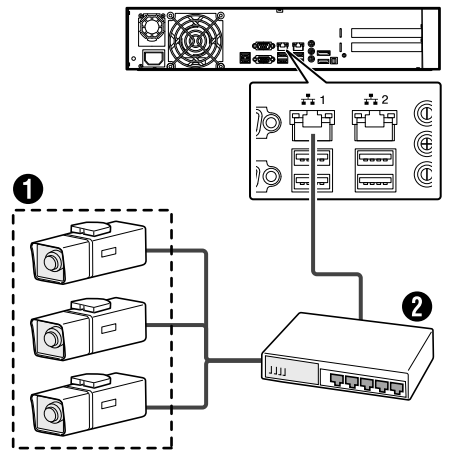

ネットワークカメラスイッチングハブ

#### ご注意

- あらかじめ、カメラの設置と IP アドレスを設定しておいてください。
- LAN1 はインターネットに接続しないでください。
   インターネットの混雑状況や中継機器などの状況により重要なカメラの映像が保存できなくなる場合があります。記録性能を確保するために専用ネットワークとすることをおすすめします。また、LAN1のカメラネットワークは同一セグメント(NAT、 NAPT などのアドレス変換やルーターを使わない)としてください。

メモ:-

- ネットワークカメラの使用するプロトコル、ポート 番号については、ネットワークカメラの取扱説明書 をご覧ください。
- LAN1のIPアドレスの初期設定は、「192.168.0.253」 です。変更する場合は、各端末の「コントロールパネル」 の「ネットワークとインターネット」から変更してくだ さい。詳しくは『取扱説明書』(PDF)の『本機をネッ トワークに接続する』をご覧ください。
- 8ch 追加カメラライセンス(VR-L08M)の購入に より、接続できるカメラの台数を最大 64 台まで増 やすことができます。詳しくは『取扱説明書』(PDF) の『カメラライセンスを追加する』をご覧ください。 追加ライセンスの購入については、お買い上げ販売 店または業務用修理窓口にお問い合わせください。

次ページへつづく

## ■LAN2(監視用パソコン)

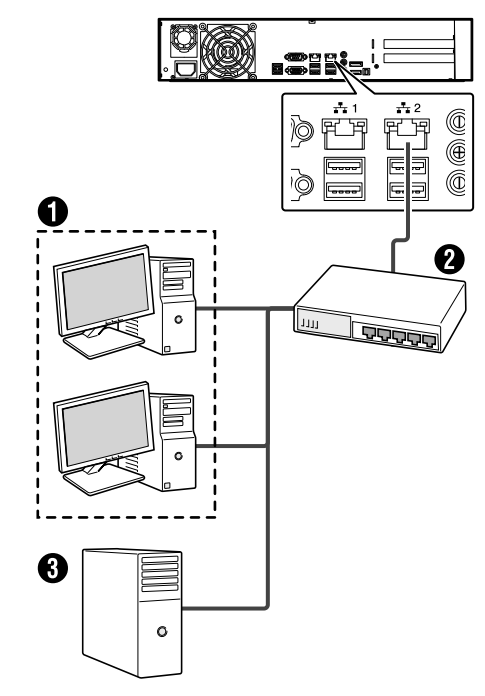

#### ①パソコン

2スイッチングハブ3時刻サーバー (NTP サーバー)

#### ご注意

- LAN2 をインターネットに接続して監視用パソコン で使用する場合は、グローバル IP アドレスの取得 や VPN 接続など別途回線業者との契約が必要にな る場合があります。また、インターネットに接続す るためのブロードバンドルーターの設定が必要にな ります。
- LAN2 をインターネットに接続して監視用パソコン で使用する場合は、IP マスカレードの設定が必要と なります。
- LAN2 をインターネットに接続して監視用パソコン で使用する場合は、ファイアウォールを設定してく ださい。

#### メモ:-

- 使用するプロトコル、ポート番号は、以下のとおり です。
  - 監視用パソコン: HTTP80番
  - メール送信:SMTP25番、POP110番
  - 時刻同期:NTP123番
- LAN2のIPアドレスの初期設定は、「192.168.1.253」 です。変更する場合は、各端末の「コントロールパネル」 の「ネットワークとインターネット」から変更してくだ さい。詳しくは『取扱説明書』(PDF)の『本機をネッ トワークに接続する』をご覧ください。

# 電源を入れる/切る

#### 電源を入れる

#### ご注意

- 本機を使用するときは、必ず UPS (Uninterruptible Power Supply、無停電電源装置)を接続してくだ さい。停電発生時には UPS の機能により自動的に シャットダウンを行うことで、安全に電源を切るこ とができます。
- UPS の通信ケーブルは、本機の電源を入れる前に 接続しておいてください。
- 運用中に UPS の通信ケーブルをはずさないでくだ さい。
- アーカイブや HDD のフォーマット中に停電が発生 すると、UPS を接続している場合でもその後の運 用に支障をきたすことがあります。
- 停電が発生した時刻以前のアーカイブされていない 記録画像は、正常に再生されない場合があります。
- 接続する UPS によって、接続ケーブルや設定方法 が異なります。
- ●本機をシャットダウン後に電源コードを抜いた場合は、5秒以上待ってから電源コードを接続してください。

#### メモ:-

- ●本機に接続できる UPS の機種については、お買い上げ 販売店または業務用修理窓口にお問い合わせください。 弊社ホームページでもご確認いただけます。
- 本機に接続する前に、あらかじめ UPS の設定が必要で す。UPS の設定方法については、お使いの機器の取扱 説明書をご覧ください。

1 電源コードをつなぐ

付属の電源コードを使用して本機を UPS に接続し、 UPS を AC 100 V(50Hz/60Hz)のコンセントに つなぎます。

#### <u>ご</u>注意

● UPS は、本機の電源コードのプラグ(3P)を接続 できる機器を使用し、確実にアース接続(接地)し てください。

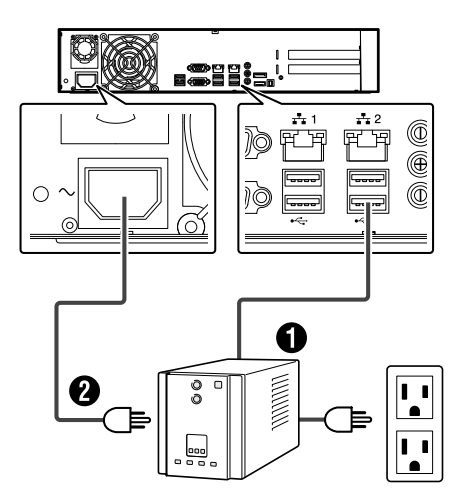

※ 図は USB 3.0 の機器を接続した場合です。

- ①通信ケーブル:背面の USB 端子のいずれかに接続します。
   ②付属の電源コード:本機の電源コードを UPS の電源出力に接続します。
- 2 前面の電源 LED インジケーターが点灯した ことを確認する
- 電源コードの処理について

本機に電源コードをつないだあと、付属の結束バンドを 使用してコードがはずれないようにしてください。

うジオペンチなどの工具を使って、結束バンドを本機背面の電源ソケット付近の穴に差し込む

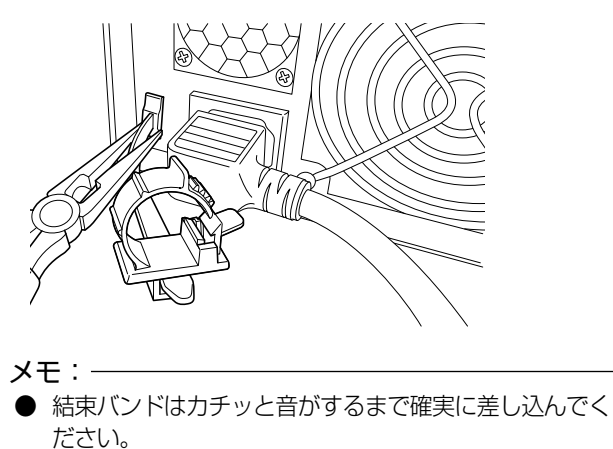

2 図のように電源コードに結束バンドを取り付け、結束用ツメを押し込んで固定する

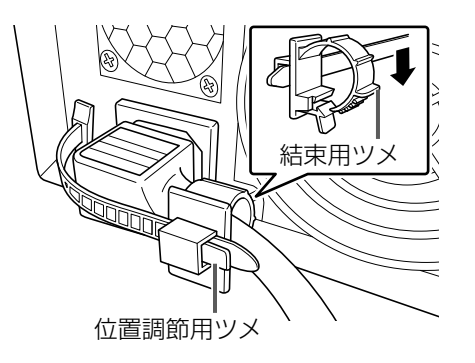

17

メモ:-

- 結束バンドは下部の位置調節用ツメを押さえながら 前後にスライドして位置を調節できます。
- 余った結束バンドは必要に応じて切り取ってください。

## 電源を切る

- デスクトップのスタートメニューから [シャットダウン]をクリックする
- 2 前面の電源 LED インジケーターが消灯した ことを確認する

#### ご注意

- 前面の電源ボタンを押しても電源は切れませんので ご注意ください。
- 停電などで正常に終了処理ができなかった場合、その時刻以前の記録画像が正常に再生されない場合があります。
- 電源を切ったあと、1 分間は本機を動かさないでく ださい。衝撃によりハードディスクドライブが故障 することがあります。

# ハードディスクドライブ (HDD)を増設する

# ドライブの増設について

記録画像やアーカイブ、エクスポートデータの保存先として、次のデバイスを本機に追加することができます。

| 種類        | 接続方法                 |  |
|-----------|----------------------|--|
| DVD ドライブ  | 背面の USB 端子のいずれかに接続   |  |
|           | (118 8 ページ)          |  |
| 内蔵 HDD    | お買い上げ販売店または業務用修理窓口にお |  |
|           | 問い合わせください。           |  |
| NAS/iSCSI | ネットワーク(LAN1)接続       |  |
|           | (138 8 ページ)          |  |

メモ:-

- 接続できる機器や増設できる HDD の種類について は、お買い上げ販売店または業務用修理窓口にお問 い合わせください。弊社ホームページでもご確認い ただけます。
- NAS をアーカイブの保存先に設定する方法につい ては、『取扱説明書』(PDF)の『アーカイブの保存 先を NAS に設定する』をご覧ください。
- 内蔵 HDD を使った RAID の構築方法については、 『RAID を設定する』(☞ 20 ページ)をご覧くだ さい。

# 内蔵 HDD を増設する

#### ■ 増設する HDD ユニットの台数

RAID モードを必要とする HDD の記録容量によって、以下 の台数のハードディスクユニット VR-HDD816(別売)を 取り付けます。

| RAID<br>モード | 記録容量  | HDD ユニット<br>増設台数 | ドライブ番号                   |
|-------------|-------|------------------|--------------------------|
| RAID 0      | 6 TB  | 0 台              | (1)                      |
|             | 12 TB | 1台               | (1),2                    |
|             | 18 TB | 2 台              | (1), 2, 3                |
|             | 24 TB | 3 台              | (1), 2, 3, 4             |
|             | 30 TB | 4 台              | (1), 2, 3, 4, 5          |
|             | 36 TB | 5 台              | (1), 2, 3, 4, 5, 6       |
|             | 42 TB | 6 台              | (1), 2, 3, 4, 5, 6, 7    |
|             | 48 TB | 7 台              | (1), 2, 3, 4, 5, 6, 7, 8 |
| RAID 1      | 6 TB  | 1 台              | (1),2                    |
| RAID 5      | 12 TB | 2 台              | (1), 2, 3                |
|             | 18 TB | 3 台              | (1) , 2, 3, 4            |
|             | 24 TB | 4 台              | (1), 2, 3, 4, 5          |
|             | 30 TB | 5 台              | (1), 2, 3, 4, 5, 6       |
|             | 36 TB | 6 台              | (1), 2, 3, 4, 5, 6, 7    |
|             | 42 TB | 7 台              | (1), 2, 3, 4, 5, 6, 7, 8 |
| RAID 6      | 12 TB | 3 台              | (1) , 2, 3, 4            |
|             | 18 TB | 4 台              | (1) , 2, 3, 4, 5         |
|             | 24 TB | 5 台              | (1) , 2, 3, 4, 5, 6      |
|             | 30 TB | 6台               | (1) , 2, 3, 4, 5, 6, 7   |
|             | 36 TB | 7 台              | (1), 2, 3, 4, 5, 6, 7, 8 |
| RAID10      | 12 TB | 3 台              | (1) , 2, 3, 4            |
|             | 18 TB | 5 台              | (1), 2, 3, 4, 5, 6       |
|             | 24 TB | 7 台              | (1), 2, 3, 4, 5, 6, 7, 8 |
| RAID50      | 36 TB | 7 台              | (1), 2, 3, 4, 5, 6, 7, 8 |

(1) は搭載済みの HDD ユニットです。

メモ:-

- RAID モード 0 の場合は、HDD1 台の故障ですべての記録が失われることをさけるため、HDD1 台につき 1 つのボリュームを作成します。
- RAID モード 1, 5, 6, 10, 50 の場合は、搭載した HDD 全体で 1 つのボリュームを作成します。
- スペアドライブを作成する場合は、RAIDを構成しているドライブの直後のスロットにスペアドライブ用の HDD を追加してください。 (RAID1/5 最大1台、RAID6/10 最大2台まで) HDD を8台搭載するなど、スロットに空きがない場合は使用できません。 スペアドライブの設定方法については、『スペアドライブを作成する』(m 23ページ)をご覧くだ

さい。

■ ハードディスクドライブの取り付け

#### ご注意

- VR-X8100 では、ハードディスクドライブ(HDD) のホットスワップをサポートしています。電源を入 れたままで HDD の取り付け、取りはずしができます。 HDD の取り付け、取りはずしは1台ずつ行なってく ださい。
- ハードディスクドライブの取り付けは、専門技術を 必要とします。取り付けおよび交換のときは、必ず 販売店または業務用修理窓口までご連絡ください。
- メモ:一
- すべてのハードディスクドライブキャリアにディス クを装着しない場合でも、適切な通気が行われるよ う、すべてのハードディスクドライブキャリアをエ ンクロージャ(筐体)に装着してください。
- 1 付属のキーを使ってカバーのロックを解除する

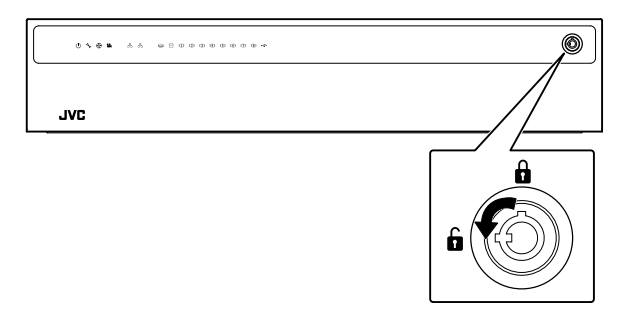

2 カバーを右にスライドし、手前に引いてはずす カバーを落とさないように注意して取りはずします。

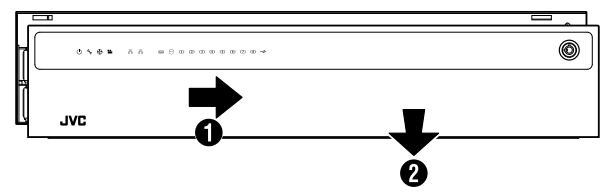

3 レバーのロックを解除する タブをつまみながら引いて取りはずします。

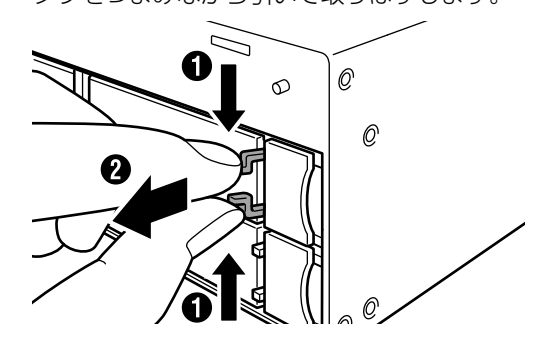

4 レバーを右から押さえながら手前に開く

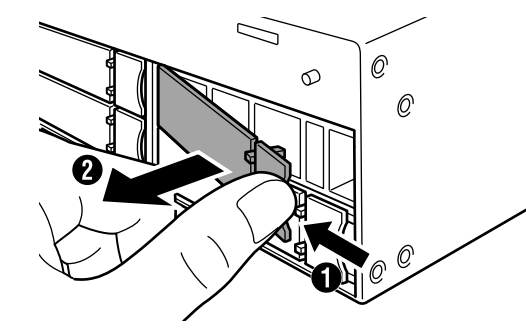

**5** ハードディスクドライブキャリアを引き抜く

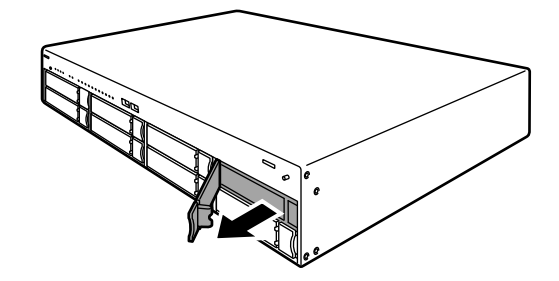

**6** ドライブをスロットに押し込む レバーを完全に開いた状態で、スロットの一番奥まで

まっすぐ押し込みます。

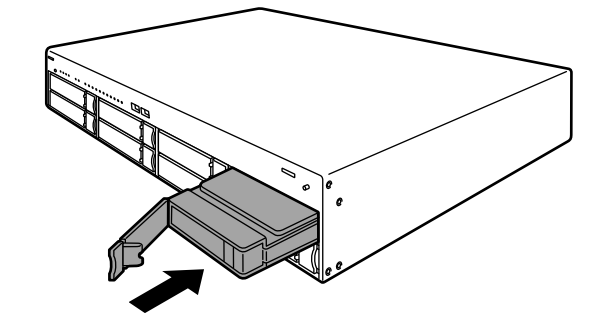

7 レバーを押し込む

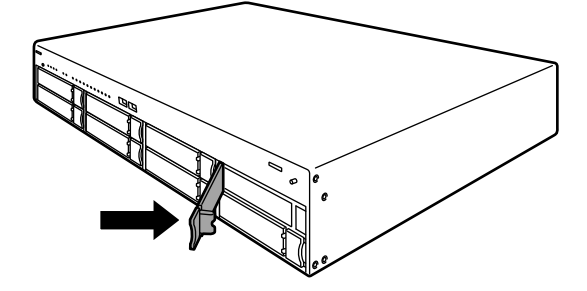

#### ご注意

 レバーを押し込んだときに、レバー左端の突起部が スロットに収まって、見えなくなっていることを確 認してください。

下図のように突起部が見えている場合、ドライブが 正しく取り付けられていません。

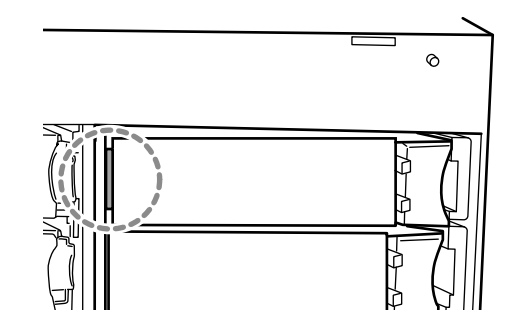

8 レバーをロックする

タブをつまみながら、レバーの溝に収めます。

- 9 前面のカバーを取り付ける
- 10 付属のキーを使ってカバーをロックする

#### ご注意

● キーを右方向に回し、確実にカバーをロックしてく ださい。

# RAID を設定する

内蔵 HDD にそれぞれボリュームを作成するか、または複数の内蔵 HDD を組み合わせて RAID を構成し、1 つのボ リュームを作成することができます。

内蔵 HDD それぞれにボリュームを作成する場合でも、そ れぞれの HDD に RAID 0 を構成する必要があります。

## ■ ディスクアレイの作成

プランフィング 「WebPAM ProE」をダブ ルクリックする

ブラウザーが起動し、ログイン画面が表示されます。

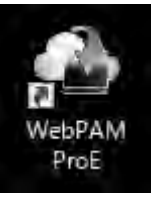

2 ユーザー名とパスワードを入力して [ログイン] をクリックする

| JAC                |        |  |  |
|--------------------|--------|--|--|
|                    |        |  |  |
| 1 2-11-<br>A (133- | 4 II   |  |  |
|                    | 1.1516 |  |  |
|                    |        |  |  |
|                    |        |  |  |

#### メモ:-

ユーザー名とパスワードの初期値は以下のとおりです。
 ユーザー名:admin

- パスワード:jvc

- ユーザー名とパスワードは、大文字、小文字が区別 されます。
- 工場出荷時のユーザー名とパスワードは、広く公開 されているため変更せずに使用していると大変危険 です。容易に推測されない文字と数字を組み合わ せたユーザー名とパスワードに設定してください。 また、ユーザー名とパスワードは、定期的に変更し てください。

## ● RAIDO の場合

1 「ホーム」―「サブシステム」―「localhost」 のツリーを開き、「ディスクアレイ」をクリッ クする

| <ul> <li>エール(ユーザー: admin)</li> <li>サラシステム</li> <li>ロックステム</li> <li>ロックステム</li> <li></li></ul> | VR-X8100                                                                                             |
|----------------------------------------------------------------------------------------------------|----------------------------------------------------------------------------------------------------|
| 0 @ 5-05714<br>B M 7+27714 8                                                                                                    | Quark Links                                                                                          |
| 日前 14月15日7<br>一位 3-775-13<br>日前 14月15日7月<br>日前 14月15日7月7月                                                                                                    | ビゴンスや人のチャイでの品類でいったに制作されていた。<br>に、2011年2月10日ででの品類でいったに制作されていた。<br>ドレスクストレの合称で、からな人を注意した。<br>キャメリアーの情報 |
|                                                                                                    | ・パートの表示<br>リックラクランドアクライビナ・電気                                                                         |
|                                                                                                    |                                                                                                    |
|                                                                                                    |                                                                                                    |

#### メモ:-

- 過去に他の VR-X8100 で使用したドライブを取り付けた場合は、ディスクアレイに作動ステータス'Offline'または 'Degraded' と表示される場合があります。この場合は、次の手順でディスクアレイを削除してください。
  - ① [削除]をクリックする
  - ② 'Offline' または 'Degraded' と表示されたディス クアレイにチェックを付けて[提出] をクリッ クする
  - ③ キーボードで「CONFIRM」と入力して[OK] をクリックする

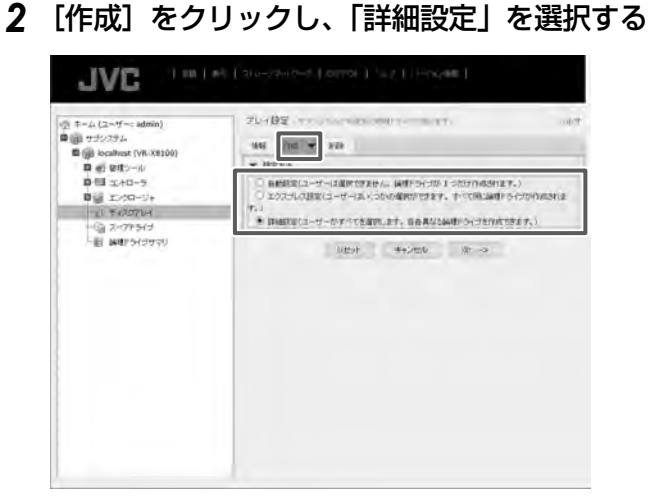

3 [次へ] をクリックする

#### 4 ディスクアレイ作成画面で以下の設定を行う

- ・ ディスクアレイエイリアス:空欄
- メディアパトロール有効化:チェック(変更しない)
- ・ データ移行予測有効化:チェック(変更しない)
- ・ 電力管理の有効化:チェック(変更しない)
- 物理ドライブ:「利用可能」から1台を「選択済み」
   に移動

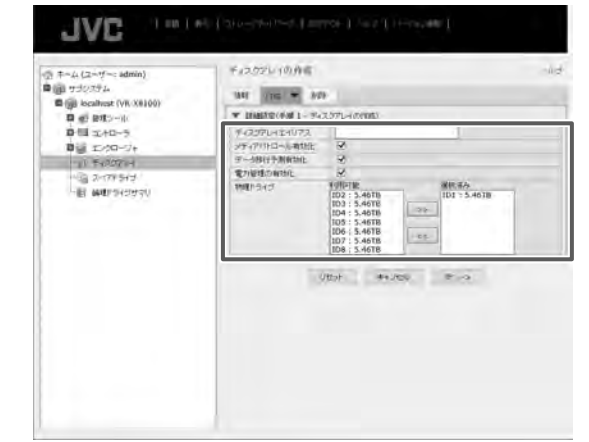

**5** [次へ] をクリックする

# 6 ディスクアレイ作成画面で以下の設定を行い、〔更新〕をクリックする

- ・エイリアス:空欄
- ・ RAID レベル:RAIDO
- ・容量:5.45 (変更しない)
- ・ストライプ:64KB (変更しない)
- セクタ:4KB(変更しない)
- 読取りポリシー:ReadAhead(変更しない)
- 書込みポリシー:WriteBack(変更しない)

| () キーム (ユーザー: admin)<br>● () サゴシステム<br>● () localitost (VR-X8100)<br>■ () Diff () = ()          | F (2022) (0.0) (C                                             |                                              |                       |             |                     |  |  |
|-------------------------------------------------------------------------------------------------|---------------------------------------------------------------|----------------------------------------------|-----------------------|-------------|---------------------|--|--|
| 과 왕 80(-14)<br>한 대 고사다-5<br>탄 월 고가(다-5)<br>박 동 20(70년<br>- 1월 140(7)(397년)<br>- 1월 140(7)(397년) | 24073、<br>RAID L べし<br>変更<br>25543<br>使物(取りの)シー<br>重めが(0)シー   | RAIDO<br>0<br>44KB<br>468<br>ReadA<br>WriteE | 1<br>head<br>ack      |             | Naximum: 078        |  |  |
|                                                                                                 | 王祐 月<br>▼ 石泉(200)史<br>1<br>1 - 1,2,1,4,2,00 - 1 <sup>-1</sup> | <b>B</b> 2101                                |                       |             |                     |  |  |
|                                                                                                 | ♥ PALAT/SrJ<br>+ I+073<br>(                                   | RAID2.                                       | 275<br>45<br>1470 Aug | 200<br>44.0 | Resettioned Version |  |  |

7 [次へ] をクリックする

「2TB より大きい論理ドライブを作成してよろしいですか?」と表示されます。

8 [OK] をクリックする

次ページへつづく

# 9 設定内容を確認して、[提出] をクリックする

「ディスクアレイは正しく作成されました」と表示され ます。

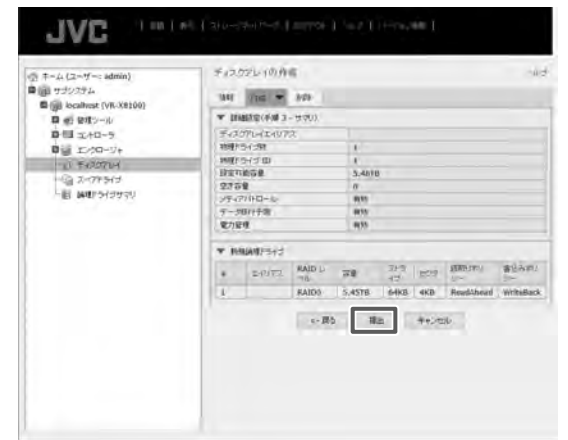

続いてシンプルボリュームの作成を行います。 (☞ 24 ページ)

メモ:-

22

- RAIDO の場合は、増設した HDD の台数分上記の 操作をくりかえします。
- カメラを登録済の状態で HDD を RAIDO で増設し た場合は、シンプルボリュームを作成後、カメラを 新しい HDD に割り振り直してください。

## ● RAID1、5、6、10、50 の場合

本機は初期状態で RAIDO のディスクアレイが作成されているので、これを削除してから、ディスクアレイを作成します。

**1**「ホーム」―「サブシステム」―「localhost」 のツリーを開き、「ディスクアレイ」をクリッ クする

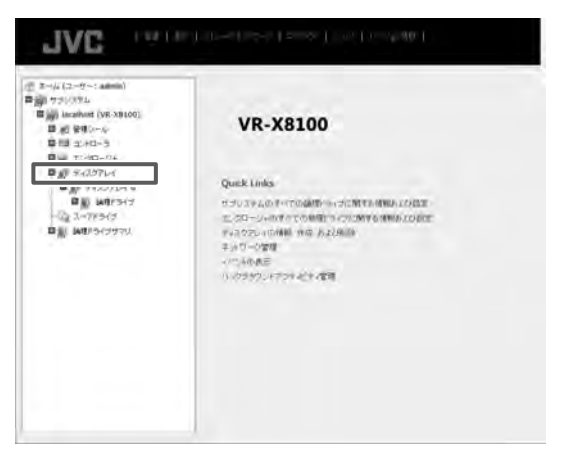

2 [削除] をクリックする

ディスクアレイ削除メニューが表示されます。

| ② キーム (ユーザー: admin)<br>■ ロ サゴシステム<br>■ (D) はcalitost (VR-X8100)<br>■ ロ ロロンール | F12.55 | 7/2070/1<br>941 Int € |       |           |         |       |  |  |
|------------------------------------------------------------------------------|--------|-----------------------|-------|-----------|---------|-------|--|--|
| D 11 1240-5                                                                  | 0      | 00.662                | エイリアス | 110.79+93 | REALER  | 2113  |  |  |
| 0 8 1/0-9+                                                                   | 100    | 0                     | -     | Die       | 38.2110 | OByte |  |  |
| 自己 MUTPS(ざ<br>可信)2795(ざ<br>自己 ANDPS(ざせつ)                                     |        |                       |       |           |         |       |  |  |

- 3 表示されたすべてのディスクアレイにチェックを付けて、[提出]をクリックする 確認画面が表示されます。
- 4 キーボードで「CONFIRM」と入力し、[OK] をクリックする

RAIDO が削除されます。 続いて、論理ドライブの作成を行います。

| G-ej-ett>-+ ¥ 7+2072+6484                                                  |                                                                                    |
|----------------------------------------------------------------------------|------------------------------------------------------------------------------------|
|                                                                            |                                                                                    |
| 0 ⊞ ±/+0-5         1         7/+7           0 ≝ ±/+0-5         2         0 | (-1111 78671-03 0301898 2098<br>38 383318 0866                                     |
|                                                                            | 0e+ 86. **2e6                                                                      |
| an 80 Anno 2020 AN                                                         | 教令: 副死上子(パクパー(上のトーての子ー)3年後にあるかます。副死た<br>子ら2071-42月間。12500FHZ CONTINE (23.5.57325-) |
|                                                                            | DK Commit                                                                          |
|                                                                            |                                                                                    |

- **5**「ホーム」―「サブシステム」―「localhost」 のツリーを開き、「ディスクアレイ」をクリッ クする
- 6 [作成]をクリックし、詳細設定を選択する
- 7 [次へ] をクリックする

設置と接続

#### 8 ディスクアレイ作成画面で以下の設定を行う

- ・ ディスクアレイエイリアス:空欄
- ・メディアパトロール有効化:チェック(変更しない)
- データ移行予測有効化:チェック(変更しない)
- ・電力管理の有効化:チェック(変更しない)
- 物理ドライブ:「利用可能」から、すべての HDD を「選 択済み」 に移動

| 0 8-4 (2-7-: idea)<br>0 0 755274<br>0 10 booket (VE-18100)                                                                                                    | 142.075-48(9)S            |                                                                                                  |                                                                                                    |  |
|----------------------------------------------------------------------------------------------------|---------------------------|--------------------------------------------------------------------------------------------------|----------------------------------------------------------------------------------------------------|--|
| ● 10 년 1년 - 10<br>10 월 1년 - 10<br>10 월 12 (20 년 년 -<br>신 년 13 (20 년 년 -<br>신 년 13 (20 년 년 -<br>년 월 14 (20 년 년 년 -<br>년 월 14 (20 년 년 년 -<br>1 월 14년 51 년 71 년 -<br>1 월 14년 51 년 71 년 - | W. BARRING MILL WARR      |                                                                                                  |                                                                                                    |  |
|                                                                                                    | 3-3271-324/72<br>277-7112 | 2<br>2<br>3<br>1<br>1<br>1<br>1<br>1<br>1<br>1<br>1<br>1<br>1<br>1<br>1<br>1<br>1<br>1<br>1<br>1 | 477 5.5<br>109 3.44710<br>203 5.44710<br>203 5.46710<br>203 5.46710<br>203 5.46710<br>203 5.46710<br>203 5.46710<br>203 5.46710<br>203 5.46710 |  |
|                                                                                                    |                           | Uten+                                                                                            | heade an o                                                                                                    |  |

9 [次へ] をクリックする

# 10 ディスクアレイ作成画面で以下の設定を行い、[更新]をクリックする

- ・エイリアス:空欄
- ・ RAID レベル:設定する RAID モードを選択します
- 容量: 5.46 (変更しない)
- ストライプ:64KB(変更しない)
- セクタ:4KB(変更しない)
- 読取りポリシー:ReadAhead(変更しない)
- ・ 書込みポリシー:WriteBack (変更しない)

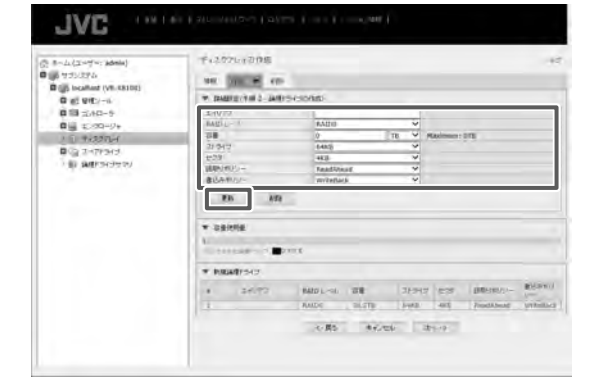

#### 11 [次へ] をクリックする

「2TBより大きい論理ドライブを作成してよろしいですか?」と表示されます。

12 [OK] をクリックする

#### 13 設定内容を確認して、[提出]をクリックする

「ディスクアレイは正しく作成されました」と表示され ます。

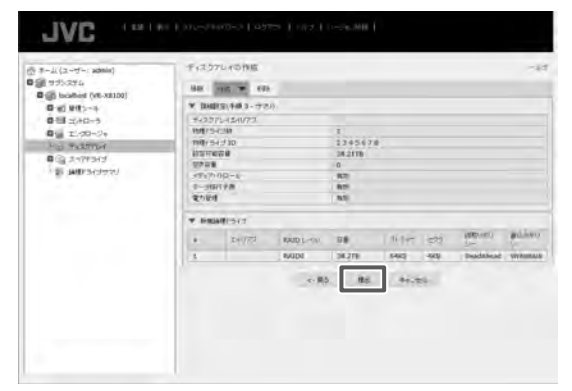

**―と接続** 

続いてシンプルボリュームの作成を行います。 (☞ 24 ページ)

メモ:-

 ディスクアレイの作成時、取り付けた HDD が表示 されない場合は、HDD が無効になっていることが あります。
 「ホーム」ー「サブシステム」ー「localhost」ー「エ ンクロージャ」ー「物理ドライブ」のツリーを開き、 作動ステータスが 'PFA' または 'Stale' となってい るドライブがある場合は、スロット番号をクリック して物理ドライブの画面を開き、ステータスのクリ アを行なってください。

## ■ スペアドライブを作成する

RAID が壊れたときに自動的にバックアップされるドライ ブを設定することができます。

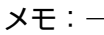

- スペアドライブを作成する場合は、RAIDを構成しているドライブの直後のスロットにスペアドライブ用のHDDを追加してください。(RAID1/5 最大1台、RAID6/10 最大2台まで)HDDを8台搭載するなど、スロットに空きがない場合は使用できません。
- 7 「ホーム」―「サブシステム」―「localhost」 のツリーを開き、「スペアドライブ」をクリッ クする

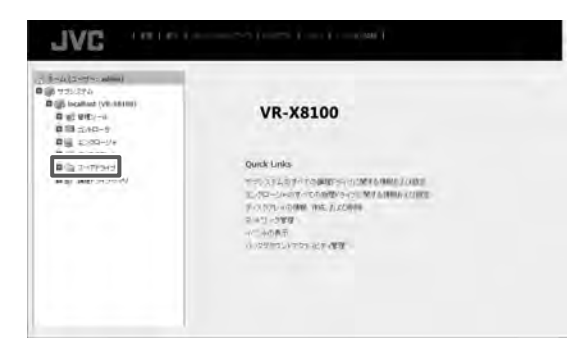

次ページへつづく

2 [作成] をクリックし、「利用可能」からバッ クアップするドライブを「選択済み」に移動 する

| 응 8-462-754888<br>문화 17/274<br>(1995)<br>(1995)<br>(1 | 2-7727-10.000<br>000 000 000 2-07445              |            |                                              |                 |  |  |
|----------------------------------------------------------------------------------------------------|---------------------------------------------------|------------|----------------------------------------------|-----------------|--|--|
|                                                                                                    | * 3 4075150000<br>2-7767                          | -          | (beamed)                                     |                 |  |  |
|                                                                                                    | mate as a                                         | 10413-4678 | 87(84)                                       |                 |  |  |
|                                                                                                    | Tracker                                           | time.      | 2=14<br>~~~~~~~~~~~~~~~~~~~~~~~~~~~~~~~~~~~~ |                 |  |  |
|                                                                                                    | 20. 10                                            |            |                                              |                 |  |  |
|                                                                                                    | • PARTAFONTY SES<br>• REFERENCES<br>INTERNAL 2017 | 10 RF      | IBRIR (3-IISH)                               | 6075- <b>88</b> |  |  |
|                                                                                                    |                                                   |            | +0.05                                        |                 |  |  |

- 3 [更新] をクリックする
- 4 設定内容を確認して、[提出]をクリックする

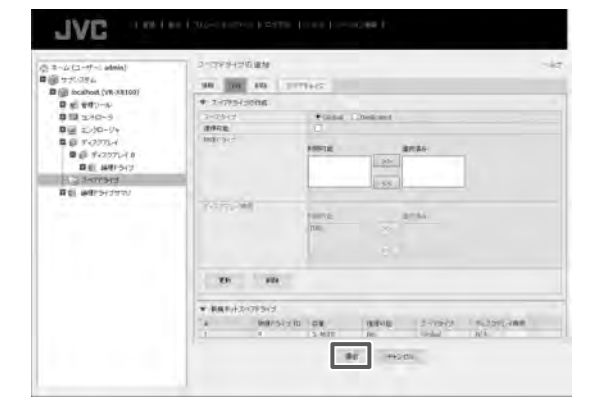

#### ■ シンプルボリュームを作成する

WebPAM でディスクアレイを作成したあと、下記の手順 で初期化を行います。

- デスクトップのスタートメニューを右クリックし、「コントロールパネル」をクリックする
   コントロールパネルが開きます。
- **2 [システムとセキュリティ] をクリックする** 「システムとセキュリティ」画面が表示されます。
- 3 管理ツールの [ハードディスクパーティショ ンの作成とフォーマット] をクリックする 作成した論理ドライブに対し、ディスクの初期化画面 が表示されます。
- **4** パーティションスタイルとして「GPT」を選択し、[OK] をクリックする
- 5 「未割り当て」で右クリックし、「新しいシン プルボリューム…」をクリックする 新しいシンプルボリュームウィザードが表示されます。
- **6 [次へ] をクリックする** 「ボリュームサイズの指定」画面が表示されます。
- 7 [次へ] をクリックする 「ドライブ文字またはパスの割り当て」画面が表示され ます
- 8 [次へ] をクリックする

「パーティションのフォーマット」画面が表示されます。

9「アロケーションユニットサイズ」を「64K」 に変更し、「ボリュームラベル」を空白にする

| 新しい少り7月に         | £94-4947-F                            |                  |                 | *       |
|------------------|---------------------------------------|------------------|-----------------|---------|
| К-7493)<br>Z0/(- | 4024-マット<br>ティジョンにデータを結めまるには、単和       | UN-9128/878-     | マットすご必要があります。   |         |
| 2000             | 03-14£7#-マットするかどうかる並同                 | LECEDIA, JA- FUR | ramaic irmropus | MINLEY. |
| 0                | このポリュームモフォーマットしないたか                   |                  |                 |         |
|                  | このボリュームを次の時間でフォータット                   | TO(D):           |                 |         |
|                  | ファイルシステム(目)                           | NTTS.            | ÷               |         |
|                  | アロケーションコニットサイズ(人)と                    | 建装施              | ~               |         |
|                  | #93-2.94% (V):                        | (I               |                 |         |
|                  | 図グバラクフォーマットする(B)<br>ロンナイルとフォルターの圧縮を取り | BCTO(E)          |                 |         |
|                  |                                       |                  |                 |         |
|                  |                                       | ~ 原之(1)          | -27A(10)>       | キャンセル   |

10 [次へ] をクリックする

確認画面が表示されます。

- 11 [完了] をクリックする
- 12 スタートメニューから [シャットダウン] [再起動] をクリックし、本機を再起動する

# 対応ネットワークカメラ

本システムに対応するネットワークカメラは下表のとおりです。 使用するネットワークカメラの取扱説明書をご覧ください。

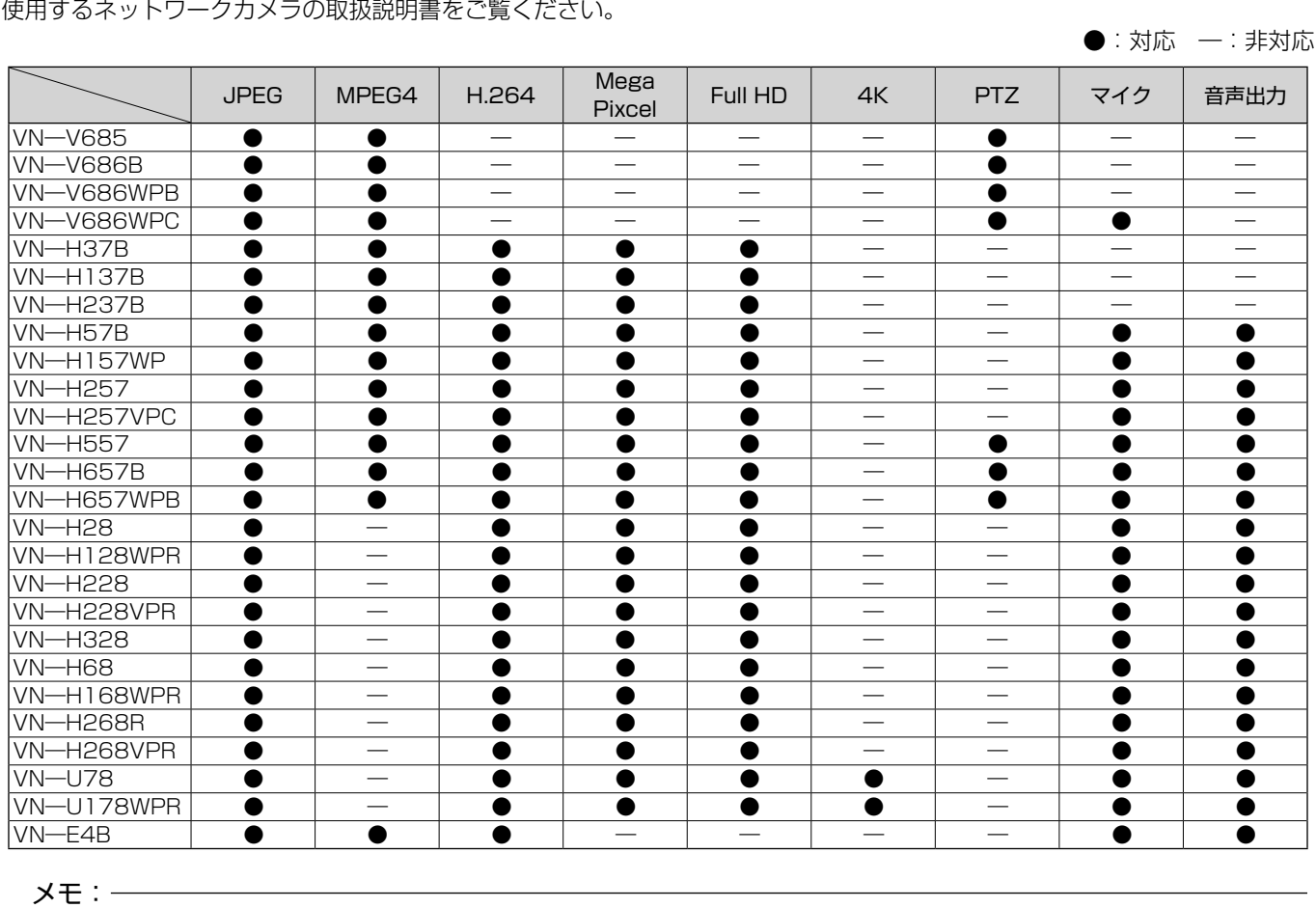

● VN—V685、VN—V686B を本システムに登録した場合、オーディオデバイスが表示されますが、有効にしないで ください。有効にした場合はカメラ映像を正常に表示できないことがあります。

● VN—V686WPC は VN—V686B として本システムに認識されますが、これは正常な動作です。WPC ではオーディ オデバイスを有効にしても正常に動作します。

● VN—E4Bは、アナログカメラをネットワークカメラとして使用するためのネットワークエンコーダーです。

● VN—E4Bの設定で、「VN-E4 互換モード」を設定しないでください。「VN-E4 互換モード」はサポート対象外です。

25

# 記録時間表

本システムを使用した場合の記録時間の対応表です。

実際の記録時間はカメラの設定内容や入力映像の内容、ハードディスクドライブ(HDD)の条件により異なります。めやすとしてご利用ください。NAS 接続時の記録時間など、詳細についてはお買い上げ販売店または業務用修理窓口にお問い合わせください。

メモ:-

- HDD の状態および映像により、記録時間が 10% 程度短くなる場合があります。
- HDD の経年変化により、記録時間が短くなることがあります。

#### ■内蔵 HDD 6T x 1 の例

#### ■ JPEG VGA 32KB 記録の場合(単位:時間)

| 1ch、1 秒あたり<br>フレームレート [ips] |                 | 30 | 15  | 10  | 5   | 3   | 1    |
|-----------------------------|-----------------|----|-----|-----|-----|-----|------|
| 記録 ch                       | 映像 16ch         | -  | 192 | 288 | 578 | 964 | 2896 |
|                             | 映像 16ch+ 音声 2ch | -  | 192 | 288 | 574 | 954 | 2808 |

■ H.264 記録の場合(単位:時間)

| l ch、l 秒あたり<br>ビットレート [bps] |                 | 12 M | 8 M    | 4 M     | 2 M    | 1.8 M   | 1 M    | 660 K  | 330 K  |
|-----------------------------|-----------------|------|--------|---------|--------|---------|--------|--------|--------|
| ビットレートの代表例                  |                 | 4K   | 4K     | Full HD | 720P   | Full HD | 720P   | VGA    | VGA    |
| L                           | ヒッドレードの代表例      |      | 15 ips | 30 ips  | 30 ips | 15 ips  | 15 ips | 30 ips | 15 ips |
| 記録 ch                       | 映像 16ch         | 60   | 91     | 180     | 362    | 402     | 724    | 1102   | 2206   |
|                             | 映像 16ch+ 音声 2ch | 60   | 90     | 180     | 360    | 400     | 718    | 1090   | 2154   |

#### ● 時間のめやす

| 2 | 24 — |   | 68 |
|---|------|---|----|
| 1 | 日~   | 1 | 週間 |

721 —

1週間~1か月 1か月以上

#### ■ RAID モードおよび HDD 台数ごとの記録時間

記録時間は、RAID モード、HDD の台数によって異なります。 以下の表より時間を換算してください。

169 — 720

|        | RAID モード |    |    |    |    |    |  |  |
|--------|----------|----|----|----|----|----|--|--|
| HDD 台数 | 0        | 1  | 5  | 6  | 10 | 50 |  |  |
| 1      | x1       | —  | —  | _  | —  | —  |  |  |
| 2      | x2       | xl | —  | —  | —  | —  |  |  |
| 3      | xЗ       | —  | x2 | —  | —  | —  |  |  |
| 4      | х4       | —  | хЗ | x2 | x2 | —  |  |  |
| 5      | х5       | —  | x4 | xЗ | —  | —  |  |  |
| 6      | х6       | —  | x5 | х4 | xЗ | —  |  |  |
| 7      | х7       | —  | x6 | х5 | —  | —  |  |  |
| 8      | x8       | —  | x7 | x6 | x4 | x6 |  |  |

# こんなときは

| 症状                                      | 処置                                                                                                    |
|-----------------------------------------|----------------------------------------------------------------------------------------------------|
| 電源が入らない。                                | 電源コードが正しく差し込まれているか確認してください。<br>前面の電源ボタンを押し、電源が入るか確認してください。                                                                                                 |
| カメラが自動認識されない。                           | 各カメラに付属の取扱説明書に従って IP 設定を確認してください。<br>IP リース機能を使用している場合は、本機が起動している状態でカメラ電源をオフにし、そ<br>のあとオンにしてください。<br>カメラのユーザー名とパスワードが初期設定から変更されている場合、自動で検出できない<br>ことがあります。 |
| 操作できない。                                 | 操作がロックされていないか確認してください。詳しくは『取扱説明書』(PDF)の『操作を<br>ロックする』をご覧ください。                                                                                              |
| 記録されない。                                 | カメラ記録設定を確認してください。<br>スケジュール設定がオンラインになっているか確認してください。                                                                                                    |
| 音声が再生できない。                              | 「拡張設定」の「ハードウェアデバイス」から、カメラのプロパティで音声設定を確認してく<br>ださい。<br>「音声」セクションで「音声入力選択」が正しく選択されているか確認してください。ネットワー<br>ク帯域の混雑状況により、カメラ音声が再生できない場合があります。                     |
| ビューワー(Smart Client)で操作できない<br>セクションがある。 | オプション設定の「パネル」で操作したいパネルが「使用可能」になっているか確認してく<br>ださい。詳しくは『取扱説明書』(PDF)の『ビューワーの詳細設定を行う(オプション設定)』<br>をご覧ください。                                                     |
| 「エクスポートが完了(エラー)」と表示される。                 | USB フラッシュメモリーの空き容量が十分にあるか確認してください。                                                                                                    |
| Smart Client がエラーメッセージを表示し<br>て操作できない。  | 4K モニターを使用しており、モニターの電源を ON/OFF した場合、まれに発生することが<br>あります。<br>Smart Client を終了し、再起動してください。Smart Clientの終了方法については、『取<br>扱説明書』(PDF)の『マルチモニターを構成する』をご覧ください。      |

## ■ ワーニング LED インジケーター点灯時の対応

本機前面の LED インジケーターは、システムの状態を表します。以下の LED インジケーターが異常を検出している場合は「異 常検出時の対応」欄の対応を行なってください。

それ以外の異常などについては、最寄りの業務用修理窓口にお問い合わせください。

| LED<br>インジケーター | 状態                                                                                         | 異常検出時の対応                                            |
|----------------|--------------------------------------------------------------------------------------------|-----------------------------------------------------|
|                | システムステータスを表します                                                                             | ファンまたはハードディスクドライブの異常がない場合は、最寄                       |
| 3              | • 緑:正常                                                                                     | りの業務用修理窓口にお問い合わせください。                               |
| <b>T</b>       | • 赤:論理ドライブ使用不可、ファン故障、範囲外の電                                                                 |                                                     |
| •              | 圧検出、システム加熱警告                                                                               |                                                     |
|                | ・ 点灯しない:使用不可                                                                               |                                                     |
|                | ノアンの人ナータスを表します                                                                             | 橙色に点灯している場合はファンの父換か必要です。最奇りの業<br>液四枚理の口にも思いななせください。 |
|                |                                                                                            | 務用修理窓口にの問い合わせください。                                  |
|                |                                                                                            |                                                     |
|                | <ul> <li>         ・位、ファフが正常に動作していない     </li> <li>         BAIDのフテータフを表します     </li> </ul> | 樫舟に占灯していろ提合け 産りのハードディスクドライブ                         |
|                | - 緑·正堂                                                                                     | (HDD) で運用を継続していますが、性能が低下していますの                      |
|                | • 榜:障害発生                                                                                   | で、設定通りの記録が行われない場合があります。HDD モジュー                     |
|                | (残りの八ードディスクドライブで運用を継続中)                                                                    | ルの交換により正常な状態に復旧が可能ですので、手順に従って                       |
|                | ● 赤:障害発生                                                                                   | RAID の再構築を行なってください。(☞ 28 ページ)                       |
|                | (運用不可、記録の復元不可)                                                                             | 赤色に点灯している場合、RAID 構成が破損し、これまでの記録                     |
|                |                                                                                            | の再生、新規の記録ができない状態です。HDD モジュールの交                      |
|                |                                                                                            | 換後、新たに論理ドライブの作成を行なってください。                           |
|                |                                                                                            | 最寄りの業務用修理窓口にお問い合わせください。                             |
|                | ハードディスクドライブ個別のステータスを表します                                                                   | —                                                   |
|                |                                                                                            |                                                     |
|                | ・ 痘: HAID 冉楠染によるナーダ移行中                                                                     |                                                     |
|                | • 小・ 故障ハー トティ スク トフイ ノ<br>                                                                 |                                                     |
|                | * 黒灯しない、不使用ハートティスクトフイフ<br>  ※ ≪号けハードディフクドライブフロットと対応してい                                     |                                                     |
|                | ※ 田与はハートティスノトライラスロットと対応してい<br>  ます                                                         |                                                     |
|                |                                                                                            |                                                     |

次ページへつづく

27

# ハードディスクドライブ(HDD)故 障の復旧方法

- HDD が故障した場合、本体前面の RAID ステータス LED インジケーターが橙または赤点灯します。
- RAID ステータス LED インジケーターが橙点灯の場合、 HDD ユニットの交換により記録映像の復元ができます。
- RAID ステータス LED インジケーターが赤点灯の場合、 記録映像の復元はできず、ディスクアレイおよびシンプ ルボリュームの再作成が必要です。
- ハードディスクドライブステータス LED インジケーター が赤点灯の場合、該当の HDD で障害が発生しています。

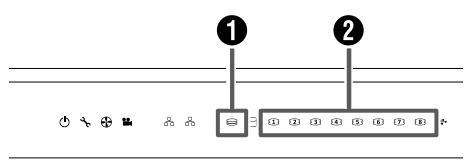

JVC

- RAID ステータス
- 2 ハードディスクドライブステータス

#### ■HDD 交換、復旧手順

ハードディスクユニットを交換することにより、自動的に RAIDの再構築処理が行われ、復旧します。

#### ご注意

- 再構築処理は運用中に行えますが、性能が低下する ことがあるため、設定通りの記録が行われない場合 があります。
- 再構築処理は RAID モード、HDD 台数により、数 時間から数日かかる場合があります。

7 交換する HDD のみをスロットから抜き取る HDD の交換方法については、『ハードディスクドライ ブ(HDD)を増設する』(☞ 18ページ)をご覧く ださい。

#### 2 交換用 HDD を同じスロットに挿入する

交換用 HDD を挿入後、HDD が本体に認識された時点 で自動的に再構築処理が開始されます。 再構築処理中は HDD ステータス LED インジケーター が橙点灯します。再構築が完了すると緑点灯になります。

メモ:-

- 故障した HDD を再度使用しないでください。
- 正常に運用中、誤って正常な HDD を抜き取った場合、 HDD を再度挿入しても再構築は自動で行われません。 この場合は WebPAM ProE にログイン後、「ホーム」
   「サブシステム」ー「localhost」ー「ディスク アレイ」のツリーを開き、「ディスクアレイ 0」を クリックします。バックグランドアクティビティー のプルダウンメニューから「再構築の開始」をクリッ クし、[提出]をクリックします。

#### ■ RAID 再構築処理の進捗確認

RAID再構築処理の進捗は、WebPAMの画面上で確認できます。

プスクトップの [WebPAM ProE] をダブ ルクリックする

ブラウザーが起動し、ログイン画面が表示されます。

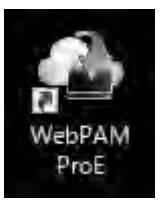

2 ユーザー名とパスワードを入力して [ログイン] をクリックする

| JVC  |                 |      |   |   |  |
|------|-----------------|------|---|---|--|
| 0.40 |                 |      |   |   |  |
|      | _               |      | _ | - |  |
|      |                 |      | _ |   |  |
|      | 103-4<br>(103-4 |      |   |   |  |
|      | 1               | 1816 |   |   |  |
|      |                 |      |   |   |  |
|      |                 |      |   |   |  |
|      |                 |      |   |   |  |
|      |                 |      |   |   |  |

**3**「ホーム」--「サブシステム」のツリーを開き、 「localhost」をクリックする

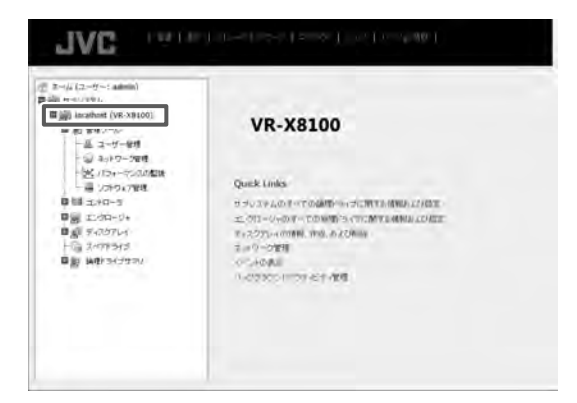

**4** [バックグラウンドアクティビティ] をクリッ クする

実行中の再構築処理の進捗を確認することができます。 たとえば、下記画面のように「PD4 - 再構築」と表示 されている場合は、スロット4のHDDを復旧先とし て再構築が行われていることを意味します。

| 2 ホーム (スーザー: admin)<br>(g) サラルバタム<br>田 (no. (mailmat (vit. 19210)) | 900 BE 4-0F -                                                                                                    | 740<br>275-5 • 50                                                                                                    |
|--------------------------------------------------------------------|----------------------------------------------------------------------------------------------------|----------------------------------------------------------------------------------------------------|
|                                                                    | ♥ //22732.47274274<br>1004 - 0.000                                                                                                    | -                                                                                                    |
|                                                                    | * 164099014799-61911(91-3                                                                                                    |                                                                                                    |
|                                                                    | ###20-+*     /(**2550*/100920-+*     //*****     //******     /////**     /////*     /////*     /////*     /////*     /////*     /////*     /////*     /////*     /////*     /////*     /////*     /////*     /////*     /////*     /////*     /////*     /////*     /////*     /////*     /////*     /////*     /////*     /////*     /////*     /////*     /////*     /////*     /////*     /////*     /////*     /////*     /////*     /////*     /////*     /////*     /////*     /////*     /////*     /////*     /////*     //////// | 8<br>8<br>9<br>8<br>8<br>8<br>8<br>9<br>20 Maty                                                                           |
|                                                                    | 23-30-75年6日<br>- ディア/1903-0-<br>日本市内101<br>- 1905-11-11-11-11-11-11-11-11-11-11-11-11-11                                                                                                    | 32 Blocks<br>Rds<br>Rd5<br>Rd5<br>Rd5<br>Rd5<br>Rd5<br>Rd6<br>Rd6<br>Rd6<br>Rd6<br>Rd6<br>Rd6<br>Rd6<br>Rd6<br>Rd6<br>Rd6 |

#### メモ:-

● RAID の再構築処理が完了するまでに数日かかることがあります。
 例) RAID6 HDD8 台構成において、HDD を 1 台交換した場合、記録、再生を行わない状態で約 16時間かかります。

所要時間はめやすです。

● 再構築処理中も通常操作が可能ですが、性能が大幅 に低下するため、記録でのフレームレートが落ちる 場合があります。

# 記録 / 表示 / 配信性能

#### メモ:―

● 下記に記載された組み合わせ以外の性能については、お買い上げ販売店または業務用修理窓口にお問い合わせください。

#### ■ 記録、配信性能

■ RAIDO(HDD1 台)の場合 本機出荷時の HDD 構成での性能のめやすです。本機で 記録と配信のみを行う場合を想定しています。(本機上で ライブ映像を表示したり、再生したりせず、本機に接続 した監視用パソコン(1 台)上でライブ映像の表示と再 生を行います。)

| 画像フォーマット                            | 記録<br>[ips] × [ 台数 ] | ライブ配信/再生配信<br>[ips] × [ 台数 ] |
|-------------------------------------|----------------------|------------------------------|
| H.264 4K<br>(12 Mbps, 30 ips)       | 30 ips × 5 台         | 30 ips × 5台                  |
| H.264 4K<br>(8 Mbps, 15 ips)        | 15 ips × 8台          | 15 ips × 8台                  |
| H.264 4K<br>(4 Mbps, 5 ips)         | 5 ips × 16台          | 5 ips × 16台                  |
| H.264 Full HD<br>(3.6 Mbps, 30 ips) | 30 ips × 8 台         | 30 ips × 8台                  |
| H.264 Full HD<br>(1.8 Mbps, 15 ips) | 15 ips × 16台         | 15 ips × 16台                 |
| H.264 Full HD<br>(1.6 Mbps, 5 ips)  | 5 ips × 40 台         | 5 ips × 40 台                 |
| H.264 720P<br>(2 Mbps, 30 ips)      | 30 ips × 8 台         | 30 ips × 8台                  |
| H.264 720P<br>(1 Mbps, 15 ips)      | 15 ips × 16台         | 15 ips × 16台                 |
| H.264 720P<br>(0.9 Mbps, 5 ips)     | 5 ips × 48 台         | 5 ips × 48台                  |

#### ■ RAID5(HDD3台)の場合

本機にハードディスクユニット VR-HDD816 を2台追加し、RAID5 を構成した場合の性能のめやすです。本機で記録と配信のみを行う場合を想定しています。(本機上でライブ映像を表示したり、再生したりせず、本機に接続した監視用パソコン(1台)上でライブ映像の表示と再生を行います。)

| 画像フォーマット                            | 記録<br>[ips] × [ 台数 ] | ライブ配信/再生配信<br>[ips] × [台数] |
|-------------------------------------|----------------------|----------------------------|
| H.264 4K<br>(12 Mbps, 30 ips)       | 30 ips × 5 台         | 30 ips × 5 台               |
| H.264 4K<br>(8 Mbps, 15 ips)        | 15 ips × 8台          | 15 ips × 8台                |
| H.264 4K<br>(4 Mbps, 5 ips)         | 5 ips × 16台          | 5 ips × 16台                |
| H.264 Full HD<br>(3.6 Mbps, 30 ips) | 30 ips × 6 台         | 30 ips × 6 台               |
| H.264 Full HD<br>(1.8 Mbps, 15 ips) | 15 ips × 13台         | 15 ips × 13台               |
| H.264 Full HD<br>(1.6 Mbps, 5 ips)  | 5 ips × 40 台         | 5 ips × 40 台               |
| H.264 720P<br>(2 Mbps, 30 ips)      | 30 ips × 6 台         | 30 ips × 6 台               |
| H.264 720P<br>(1 Mbps, 15 ips)      | 15 ips × 13台         | 15 ips × 13台               |
| H.264 720P<br>(0.9 Mbps, 5 ips)     | 5 ips × 40 台         | 5 ips × 40 台               |

#### ■ VR-X8100 本体ライブ表示性能:

#### 本体表示を行う場合は、この内容に制限されます。

| ライブ映像解像度 | 単画面    | 4分割    | 9分割    | 16分割   |  |
|----------|--------|--------|--------|--------|--|
| 412      | 15 ips | 10 ips | 5 ips  |        |  |
| 45       | × 1    | × 4    | × 9    | -      |  |
| Full HD  | 30 ips | 30 ips | 30 ips | 15 ips |  |
|          | × 1    | × 4    | × 9    | × 16   |  |
| 720P     | 30 ips | 30 ips | 30 ips | 15 ips |  |
|          | × 1    | × 4    | × 9    | × 16   |  |

- ※ 画像フォーマットが 4K のときは、4K モニターに 表示した場合の性能のめやす、画像フォーマットが その他のときは、フル HD モニターに表示した場合 の性能のめやすです。
- ※ 上記のデータは本体上でライブ再生を行い、本体上 での再生を行わない場合、かつ配信先でライブ表示 または再生を行うときの本体ライブ表示性能のめや すです。配信先で再生を行わない場合は、本体上で 再生を行うことが可能です。

■ 各フォーマットの標準画質:

H.264 使用時の各解像度ごとの標準画質設定を下記に まとめます。

| 画像フォーマット      | ビットレート<br>[Mbps] | フレームレート<br>[ips] |
|---------------|------------------|------------------|
|               | 12               | 30               |
| H.264 4K      | 8                | 15               |
|               | 4                | 5                |
| H.264 Full HD | 3.6              | 30               |
|               | 1.8              | 15               |
|               | 1.6              | 5                |
| H.264 720P    | 2                | 30               |
|               | 1                | 15               |
|               | 0.9              | 5                |

# 仕様

#### ■ 一般

| 許容動作温度範囲   | :  | 5 °C~ 40 °C                |
|------------|----|----------------------------|
| 許容保存温度範囲   | :  | − 20 °C~ 60 °C             |
| 許容動作湿度範囲   | :  | 10 %~ 80 %                 |
| 電源         | :  | AC 100 V 50 Hz / 60 Hz     |
| 消費電流       | :  | 1.5 A 以下(消費電力 150 W 以下)    |
| 質量         | :  | 約 9.0 kg                   |
| ※ 本機は「高調波電 | 37 | 流規格 JIS C61000-3-2 適合品」です。 |

#### ■ インターフェース

| ネットワーク | : RJ-45 × 2<br>LAN1 ~ 2 …1000BASE-T/<br>100BASE-TX                                                    |
|--------|----------------------------------------------------------------------------------------------------|
| USB    | :3.0 A タイプ × 6,<br>2.0 A タイプ × 2                                                                      |
| 映像出力   | : D-sub15pin × 1 (最大 1920 × 1080)<br>HDMI × 1 (最大 1920 × 1080)<br>DisplayPort × 1 (最大 3840 ×<br>2160) |
| 音声入力   | :3.5 øステレオミニジャック × 1                                                                                  |
|        | 3.5 φモノラルミニジャック × 1                                                                                   |
| 音声出力   | :3.5 øステレオミニジャック × 1                                                                                  |

#### ■ 対応圧縮形式

| ビデオ   | : JPEG/MPEG-4/H.264   |
|-------|-----------------------|
| オーディオ | : G.711 <i>µ</i> -law |

#### ■ 記録

ハードディスクドライブ 容量:6 TB × 1

#### ■ 添付物・付属品

| 取扱説明書(設置編)                   | 1  |
|------------------------------|----|
| 簡単ガイド                        | 1  |
| ラックマウントハンドル                  |    |
| (ラックマウントハンドル、ねじ)2            | !式 |
| (数量:ラックマウントハンドル(L/R)各 1 個、M5 | ね  |
| じ 2 本、M3 ねじ 6 本)             |    |
| 電源コード (約1.8 m)               | 1  |
| +                            | 2  |
| 結束バンド                        | 2  |

#### ■ 外形寸法図(単位:mm)

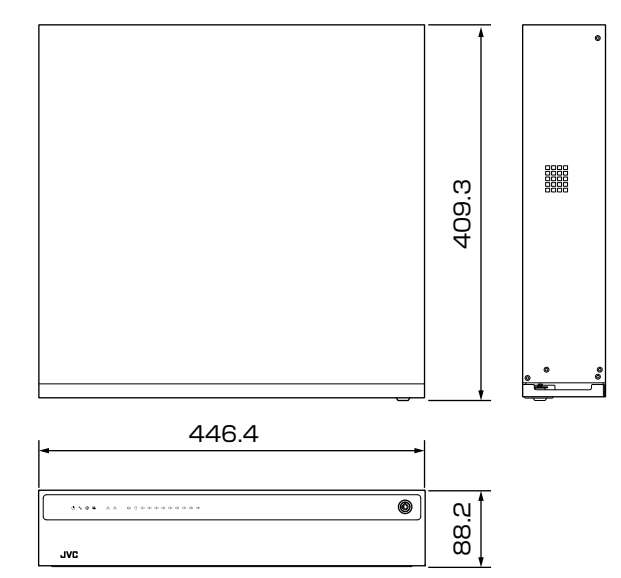

※本機の仕様および外観は、改善のため予告なく変更する ことがあります。

#### ■ その他

ソフトウェアライセンス許諾、ソフトウェアに関する重要なお知らせや本機に含まれるフリーオープンソースソフトウェア(FOSS)の情報については、『取扱説明書』 (PDF)の付録『ソフトウェアについて』、『ソフトウェアに関する重要なお知らせ』をご覧ください。

# 保証とアフターサービス

## 保証書の記載内容ご確認と保存につい て

保証書は所定事項の記入および記載内容をご確認いただき、 大切に保管してください。

## 保証期間について

保証期間は、お買い上げ日より1年間です。保証書の記載 内容により、お買い上げ販売店が修理いたします。なお、 修理保証以外の補償はいたしかねます。

故障その他による営業上の機会損失は補償いたしません。 その他詳細は保証書をご覧ください。

## 保証期間経過後の修理について

保証期間経過後の修理については、お買い上げ販売店にご 相談ください。修理によって機能が維持できる場合はお客 様のご要望により有料にて修理いたします。

# サービス窓口

- 下記 URL をご覧ください。 http://www3.jvckenwood.com/pro/service.html
- ・業務用修理窓口(045-939-7320)

# サービスについてのお問い合わせ先

修理・保守・設置工事については、お買い上げ販売店また は最寄りのサービス窓口にご相談ください。

## 消耗部品について

下表は消耗部品の一覧です。これらの部品交換にともなう 部品代、および技術料、出張料を含む修理費用は、保証期 間内でも有償となります。

| 部品名         | 備考                 |
|-------------|--------------------|
| ハードディスクドライブ | 18,000時間(約2年)のご使用を |
|             | めやすにメンテナンスしてください。  |
| フロントファンユニット | 40,000時間(約4年)のご使用を |
|             | めやすにメンテナンスしてください。  |

● メンテナンスまでの時間は、25 ℃環境で使用したとき のめやすであり、使用環境により異なります。

メンテナンスの計画、費用などのご相談は、お買い上げ販売 店または最寄りのサービス窓口にお問い合わせください。

# 修理を依頼されるときは

お買い上げ販売店、またはサービス窓口に次のことをお知らせください。

| 品名     | :ネットワークビデオレコーダー  |
|--------|------------------|
| 型名     | : VR-X8100       |
| お買い上げ日 | :                |
| 故障の状況  | :故障の状態をできるだけ具体的に |
| ご住所    | :                |
| お名前    | :                |
| 電話番号   | :                |

## 商品廃棄について

この商品を廃棄する場合は、法令や地域の条例に従って適切に処理してください。

|                                                                                                    | JVC 視聴覚/情報機器保証                                                                                                    | 書    業務用                                                                                                    |
|----------------------------------------------------------------------------------------------------|----------------------------------------------------------------------------------------------------|----------------------------------------------------------------------------------------------------|
| ※ <sup>お名前 ふりがな</sup><br>お                                                                                                    | 樹                                                                                                    |                                                                                                    |
|                                                                                                    | )<br>年1114-35-日                                                                                                    |                                                                                                    |
| <sup>₩4</sup><br>VR-X8100                                                                                                    | <b>兴</b> 垣                                                                                                    |                                                                                                    |
| 保証期間(お買い上げ日より)       本体:     1年間       ※お買い上げ日       年     月       日                                                                                                    | •                                                                                                    | お問い合わせ先:<br>JVCケンウッドカスタマーサポートセンター<br>固定電話<br>携帯電話・PHS 型 0570-010-114                                                                                                    |
| ※取扱販売店名、住所、電話番号                                                                                                    |                                                                                                    | <ul> <li>一部のIP電話など 045-450-8950</li> <li>株式会社 JVCケンウッド・公共産業システム<br/>〒221-0022 袖奈川県横浜市袖奈川区宍屋町3-12</li> </ul>                                                                                                    |
| サービス活動のために記載内容を利用<br>すので、ご了承ください。<br>は、本書記載内容で、無料修理を行なうこ<br>森証期間中、取り扱いについての説明書及び<br>きに従った正常な使用状態で故障した場合は、<br>きます。お買い上げの販売店に修理をご依頼、<br>とご提示ください。<br>柔証期間中の修理など、アフターサービスに<br>買い上げの販売店、又はJVCケンウッドカス<br>ご相談ください。<br>次のような場合は、保証期間内でも有料修理<br>本書のご提示がない場合。<br>本書にお買い上げ年月日、お客様名、お買<br>い場合、及び本書に記載の字句(製造番号衣<br>ご使用上の誤り、及び不当な修理や改造に<br>お買い上げ後の輸送、移動、落下などによ<br>火災、地震、風水害、雷、その他の天災地<br>ス害(硫化ガスなど)や異常電圧、指定外<br>による故障及び損傷。<br>不具合の原因が本製品以外(外部要因)に<br>特殊な環境条件下での故障及び損傷。<br>各部の点検又は定期保守の費用。<br>消耗品(電池、カメラの撮像素子、ランフ | させていただく場合があ       離島         要す       (11) 持込         とをお約束するものです。       修理         本体貼付ラベル等の注意書、<br>、無料修理をさせていただ。       (11) 持込         のうえ、修理に際して本書       はお         こついてご不明の場合は、お<br>(スタマーサポートセンターに       名の定す。         たさせていただきます。       5. 本書は日<br>ケンウン<br>の法律」         れい上げ販売店名の記載がな<br>など)を書き換えられた場合。       5. 本書は日<br>市にお町<br>とる故障及び損傷。         こる故障及び損傷。       1. 本書にず<br>いるかす<br>店にお町<br>たいるかな         この使用電源(電圧、周波数)       2. 保証期間<br>留谷品<br>合は、J<br>二、ご転居の         、モーター、HDD、液晶パ<br>示ムラ、及び取扱説明書に       5. 保証期間<br>取扱説明 | 及び離島に準ずる遠隔地への出張修理を行った場合には、<br>る実費を申し受けます。<br>み修理対象商品の場合。<br>の対象商品を直接メーカーへ送付した場合の送料はお客様・<br>させていただきます。また、出張修理を行った場合には、<br>客様のご負担とさせていただきます。<br>証書は、本書に明示した期間、条件のもとにおいて無料修<br>るものです。尚、故障、その他による営業上の機会損失や<br>フト内容の補償は致しかねます。この保証書によって(林<br>ッド・公共産業システム、及びそれ以外の事業者に対する<br>上の権利を制限するものではありません。<br>日本国内においてのみ有効です<br>arranty is valid only in Japan.<br><b>)方願い</b><br>た買い上げ年月日、お客様名、お買い上げ販売店名が記載<br>お確かめください。万一記入がない場合は直ちにお買い上<br>申し出ください。<br>間中の修理など、アフターサービスについてご不明の場合<br>奪で、本書記載のお買い上げ販売店に修理をご依頼になれ<br>VC ケンウッドカスタマーサポートセンターにご相談ください<br>り場合は、事前にお買い上げの販売店にご相談ください。<br>写発行いたしませんので、紛失しないよう大切に保管してく<br>間経過後の修理、補修用性能部品の保有期間について詳し<br>月書をご覧いただき、ご不明の場合は、お買い上げの販売 |

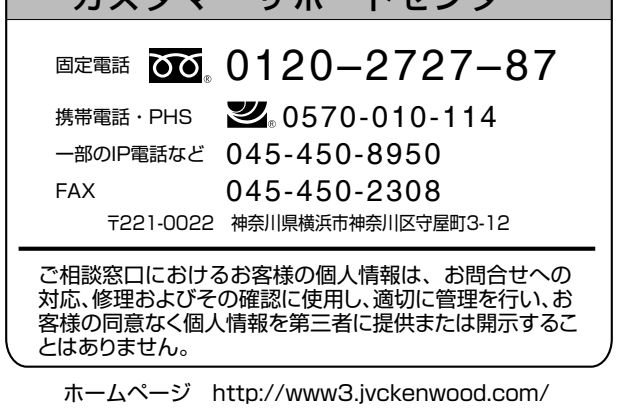

株式会社 JVCケンウッド・公共産業システム

〒221-0022 神奈川県横浜市神奈川区守屋町 3-12

© 2018 JVCKENWOOD Public & Industrial Systems Corporation

B5A-2268-10